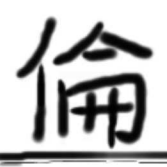

#### Profile Physics Programming Tutorial More

### Introduction

This tutorial follows the one from Dr. Bazin for a summer school in 2003 at NSCL (<u>link</u>) and the one from Tom Ginter (<u>link</u>). The NIM paper can be found here (<u>pdf, black/white</u>), and the publication on sciencedirect is <u>here</u> (<u>pdf, with color</u>). The LISE++ demonstration here uses version 9.10.280. If you spot mistakes or have suggestions, please feel free to let me know, and I am very appreciative of your help. The goal of this tutorial is to help a beginner, such as me, to get familiar with LISE's GUI and the basic understanding of the procedures. (Date: Aug 31, 2016) (Date: Jan 15, 2018 -- update)

The brief story is that we want to produce  ${}^{22}$ Al and study its  $\beta$ -decay. The requirement is 1000 pps (particle per second) for the beam intensity, 80% for the beam purity, and the momentum of  ${}^{22}$ Al is small enough to stop in a 100- $\mu$ m Si detector. One can also directly jump to Part 8 for a quick guide.

#### structure

- 1. Select the primary beam and fragment
- 2. <u>Spectrometer setting</u>
- 3. Momentum acceptance setting
- 4.  $\Delta$ <u>E-TOF identification plot</u>
- 5. Al Wedge setting
- 6. FP\_Slits setting
- 7. Adding new block
- 8. Guide from Tom Ginter (Quick guide)
- 9. Barney priout

## Part 1: Select the Primary beam and fragment

Before staring any calculation, we should use the latest configuration. menu bar --> File --> Configurations --> Load. Here we select MSU --> A1900\_2015.lcn

|            |               | F 1. 1. C. 11     |          |         | 1 01       | 1.12                                                                                                    | LINTER                                                                                                    | 10.01        | 20.01     | D L L       | 11.1 |              |
|------------|---------------|-------------------|----------|---------|------------|----------------------------------------------------------------------------------------------------|----------------------------------------------------------------------------------------------------|--------------|-----------|-------------|------|--------------|
| File       | Options       | Experiment Settin | gs Physi | cs Mode | eis Cai    | culations                                                                                                    | Utilities                                                                                                    | ID-Plot      | 2D-Pid    | t Databases | нер  |              |
| Α.         | Open          |                   |          |         |            |                                                                                                    |                                                                                                    | 101516       | <b>()</b> | 3 📲 🖪 🖪 P3  |      | XINYINE      |
| A          | Append block  | cs from file      |          | -       |            |                                                                                                    |                                                                                                    |              |           |             |      |              |
| 1          | Save          |                   |          | ROJEC   | mi e       | <b>1</b>                                                                                                    | -                                                                                                    | <b>2</b>     |           |             |      |              |
|            | Cause Also    |                   |          | RAGM    | IENT       |                                                                                                    | <b>7</b>                                                                                                    |              |           |             |      | in the later |
|            | odve As       |                   |          |         | 3          |                                                                                                    | and in the lot of the lot of the |              |           | 1100        | 15   |              |
|            | View          |                   |          |         | 2 pt       | and the state of the state of the state of the state of the state of the state of the state of the state of the |                                                                                                    |              |           | la          | 1at  |              |
|            | Opmments      |                   |          |         | 1 Anna II  |                                                                                                    |                                                                                                    |              |           | +1          | 1 11 |              |
|            | Configuration | ı                 | ÷        | Li      | oad        |                                                                                                    |                                                                                                    |              |           |             |      |              |
|            | Options       |                   | •        | Si      | ave        |                                                                                                    |                                                                                                    |              |           |             |      |              |
|            | Results       |                   | •        | V       | iew        |                                                                                                    |                                                                                                    |              |           |             |      |              |
|            | Exit          |                   | Alt+F4   | Т       | RANSPOR    | T code : In                                                                                                    | nport                                                                                                    | (beta-versio | on)       |             |      |              |
| Р.         | D2            | 3.2490 Tm         |          | с       | reate reve | rse configu                                                                                                    | ration                                                                                                    | (beta-versio | on)       | •           |      |              |
| <b>S</b> ] | I I2_slits    | slits             |          | -       | _          |                                                                                                    | _                                                                                                    |              |           | _           |      |              |
| -4         | 5.5 H 425.5   |                   |          |         |            |                                                                                                    |                                                                                                    |              |           |             |      | 31Ar         |
| W          | I2_wedge      |                   |          |         |            |                                                                                                    |                                                                                                    |              |           |             |      |              |
| D          | D3            | Brho<br>3.2490 Tm |          |         |            |                                                                                                    |                                                                                                    |              |           |             |      |              |
| Ð          | D4            | Brho<br>3.2490 Tm |          |         |            |                                                                                                    |                                                                                                    |              |           |             |      |              |
|            | 1             | A1                |          |         |            |                                                                                                    |                                                                                                    |              |           |             |      |              |

### **Primary beam**

Go to http://nscl.msu.edu/users/beams.html, to see what the primary beam options we have.

|    |         |                      | •               |
|----|---------|----------------------|-----------------|
| Α  | Element | Energy (MeV/nucleon) | Intensity (pnA) |
| 16 | 0       | 150                  | 175             |
| 18 | 0       | 120                  | 150             |
| 20 | Ne      | 170                  | 80              |
| 22 | Ne      | 120                  | 80              |
| 22 | Ne      | 150                  | 100             |
| 24 | Mg      | 170                  | 60              |
| 36 | Ar      | 150                  | 75              |
| 40 | Ar      | 140                  | 75              |
| 40 | Са      | 140                  | 50              |
| 48 | Са      | 90                   | 15              |
|    |         |                      |                 |

PRIMARY BEAM LIST

If we would like to have <sup>22</sup>Al as our secondary beam, it has 13 protons and 9 protons.

Let's try to use <sup>36</sup>Ar as our primary beam, which has 18 protons and 18 neurons.

When <sup>36</sup>Ar hits <sup>9</sup>Be, we can create the <sup>22</sup>Al fragment, along with many other nuclei as contaminations.

As listed above for the <sup>36</sup>Ar beam, we will have 150 MeV/u as beam energy and 75 pnA for beam intensity.

We input the  ${}^{36}$ Ar beam information into LISE.

| File     | Options    | Experiment :  | Settings Physics Model | s Calculations Utilities | 10-Plot    | 2D-Plot Data    | bases                   | Help                               |            |                            |                    |                     |                  |    |
|----------|------------|---------------|------------------------|--------------------------|------------|-----------------|-------------------------|------------------------------------|------------|----------------------------|--------------------|---------------------|------------------|----|
| <u>e</u> | B 📓        | 📓 🏟 Set       | -Up 🚳 😒 🕂 T            | i <mark>Rekise</mark> in | 200        | 1 <u>19</u> 7 1 | Py                      |                                    |            | BIM 74                     | \$                 |                     |                  |    |
| Pro      | jectile    | 36Ar18-       | PROJECT                | ue 🍄 🥖 🎸                 |            |                 |                         |                                    |            | 1                          | 42Cr 43            | Cr <sup>44</sup> Cr | 46Cr             | 46 |
| Fra      | gment      | 32 S16+       | Beam                   |                          |            | 1               |                         | A second                           |            |                            |                    |                     | 3                | ×  |
| To       | Target     | 9E<br>470     | A Element q+           | Beameneurov              |            | Emittance (#    | 1]                      |                                    |            |                            |                    |                     |                  | -1 |
| Sr 😦     | Stripper   |               | 🔯 🗛 18                 | Energy (* 150            | MeV/u      | ? (sig          | leam CARI<br>ma, semi-a | ) 1D - shape<br>ids, (Distribution | 2D<br>mode | 2D - shape<br>(Monte Carlo | Correlated<br>with | mm 🔎                | ⊂ cm             |    |
| D        | D1         | Br<br>3.2490  | 18                     | TKE C 5393.6529          | MeV<br>Tro | 1× mm           | halt-width.             | Gaussian                           |            | methodj                    |                    | d× 0                | spectrometer     | 1  |
| s I      | I1_sits    | sli           | Stable                 | P C 19.75868             | GeV/c      | 2.T mrad        | 6                       | Gaussian                           |            |                            |                    | dT 0                | mad              |    |
| -1       | D2         | Br            | Table of               | U ⊂ 2.9965e+5            | KV         | 3.Y mm          | 1                       | Gaussian                           | -          |                            |                    | dY 0                | mm               |    |
| ST       | 12 sits    | 3.2490<br>sli | C Z D                  | Beam intensity           |            | 4. P mrad       | 8                       | Gaussian                           |            |                            |                    | dP 0                | degrees          |    |
| -25      | 5 11 +25.5 |               |                        | C 1350                   | enA        | 6.D %           | 0.07                    | Gaussian                           |            |                            |                    | dP 0                | degrees          |    |
| w¥       | 12_wedge   |               | V Ok                   | • 75                     | pnA        |                 |                         |                                    |            |                            |                    |                     |                  | -  |
| D        | D3         | Br<br>3.2490  | Y Cancel               | 0.405                    | KW         | Energy L        | oss in the              | 0.05327                            | BFfm       | equency 20                 | MHz                | Beam Sigma Vec      | tor (#2) used fr | or |
| D        | D4         | Br)<br>3.2490 |                        |                          |            | target          | DOX [KW]                |                                    | Bunc       | hlength 1                  | ns                 | Optics Optimization | in ("Opt.Beam    | ŋ  |
| M        | FP_PPACI   | 0 A1          | ngion 2                |                          |            |                 |                         |                                    |            |                            | 8                  |                     | 8                |    |

Then setup the fragment as  $^{22}AI$ .

| File        | Options                          | Experiment Settings                                     | Physics Models          | Calculations | Utilities         | 1D-Plot | 2D-Plot   | Databases     | Help |
|-------------|----------------------------------|---------------------------------------------------------|-------------------------|--------------|-------------------|---------|-----------|---------------|------|
| <u>e</u>    | <b>B</b>                         | 👮 🤲 Set-Up 🔗                                            | 🔀 🕂 T                   |              | 30 🗴              |         | o 😼       | 8 <b>8</b> P8 |      |
| Pro<br>19   | jectile<br>50 MeV/u - 7<br>gment | 36 <mark>Ar18+</mark><br>5 pnA<br>22 <mark>Al13+</mark> |                         |              |                   |         | μį        | Ir.           |      |
| T 🔵         | Target                           | <sup>9</sup> Be<br>470 morm2                            | 8                       |              |                   | ~       |           | 11            | 1    |
| St 💿        | Stripper                         |                                                         | 01                      |              |                   |         |           |               |      |
| D           | D1                               | 3.2490 Settin                                           | n Fragment              |              |                   |         |           | ×             | ì    |
| s II        | 11_slits                         | slits                                                   | gringman                |              |                   |         | ne states |               |      |
| -10<br>D    | D2                               | Brho<br>3.2490 Tr                                       | A Element Z<br>22 Al 13 | / Tab        | ole of<br>iclides | 13+     | D1        | Set           |      |
| S ∏<br>-29. | 12_slits                         | slits                                                   | Beta+ decay             |              | 11                |         | Ok 3      | Cancel        |      |
| WŦ          | I2_wedge                         |                                                         | II.                     |              |                   |         |           |               |      |

We have calculate the  ${}^{9}$ Be optimal thickness for producing  ${}^{22}$ Al when using  ${}^{36}$ Ar as the primary beam. (how many  ${}^{22}$ Al ions will be created and pass through the  ${}^{9}$ Be)

At the menu bar --> "Calculations" --> "Optimum Target"

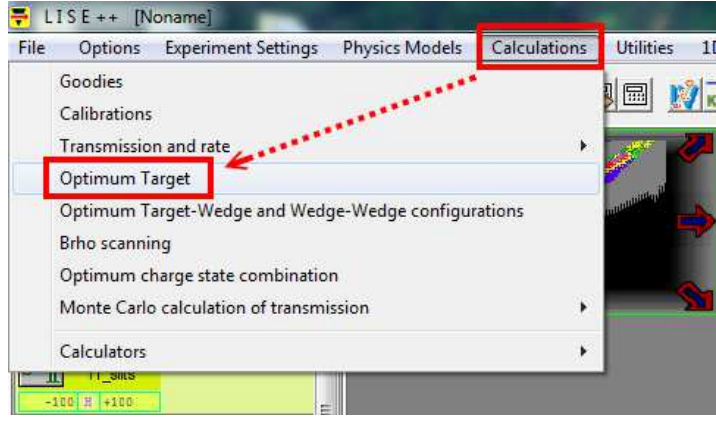

I use the default options "no keep value".

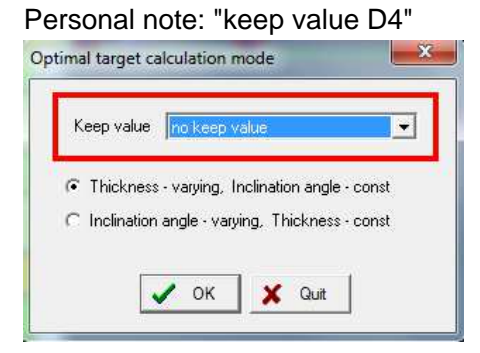

key in the  $^{\rm 22}{\rm AI}$  information again.

| Choose Fragment                                                       | ? ×                                                                                               |
|-----------------------------------------------------------------------|---------------------------------------------------------------------------------------------------|
| A Element Z<br>22 Al 13<br>Beta+ decay<br>Target optimization options | Charge states<br>Set<br>13+ D1<br>calculate a charge<br>state combination for<br>the maximum rate |
| use the contribution of secondary reactions                           | Cross sections     Fixed     C Energy dependent                                                   |
| V Ok Cancel                                                           |                                                                                                   |

We will see a plot with x axis is the thickness any y axis is the rate The optimal thickness is 1070.5  $mg/cm^2$ , and we have  $1.23 \times 10^3$  for the  $^{22}$ Al ions. Next, we return the optimal thickness value to LISE, just click the icon on the left.

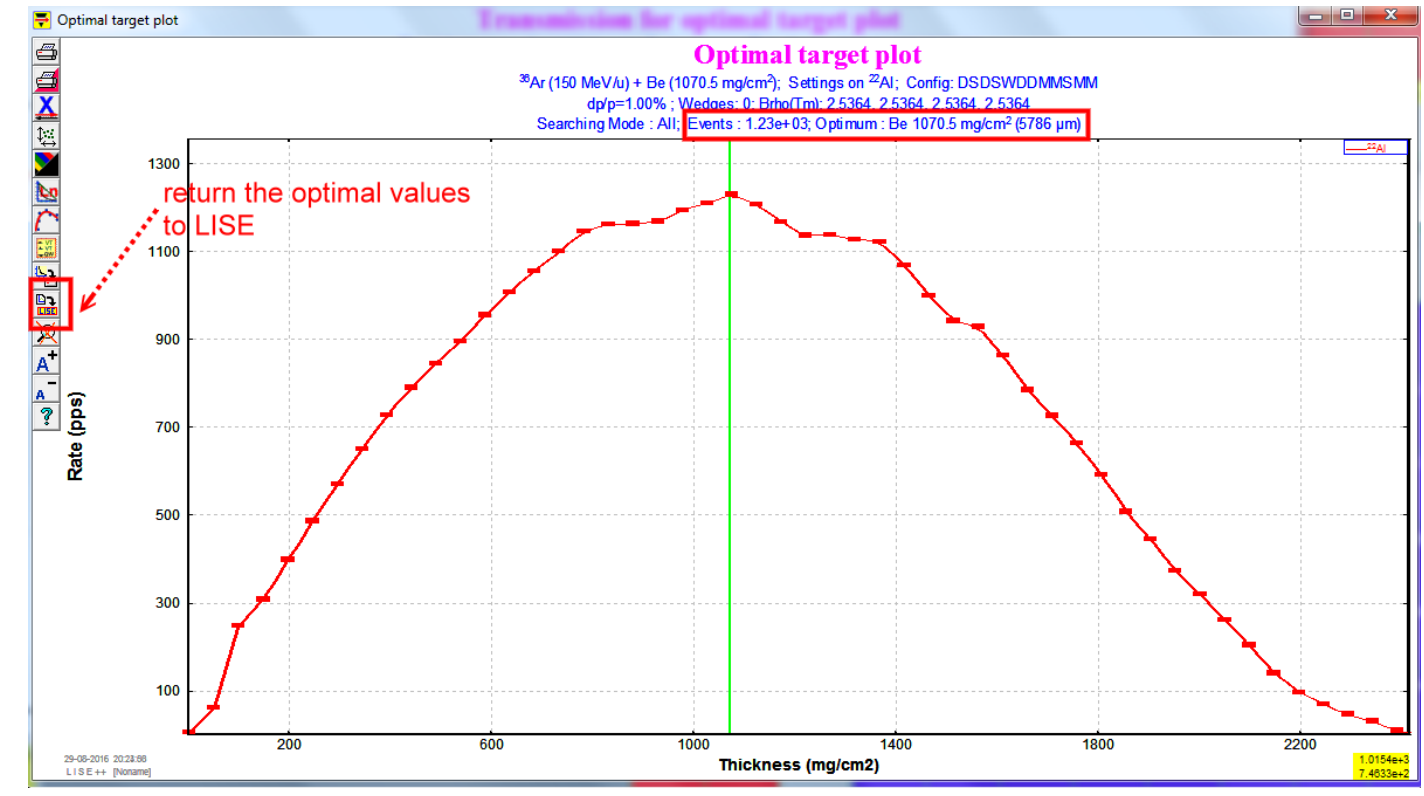

# Part 2: Spectrometer setting

After setting up the primary beam, fragment, the <sup>9</sup>Be thickness, then we should tune the spectrometer. Just click the following button, and we will use this button several times.

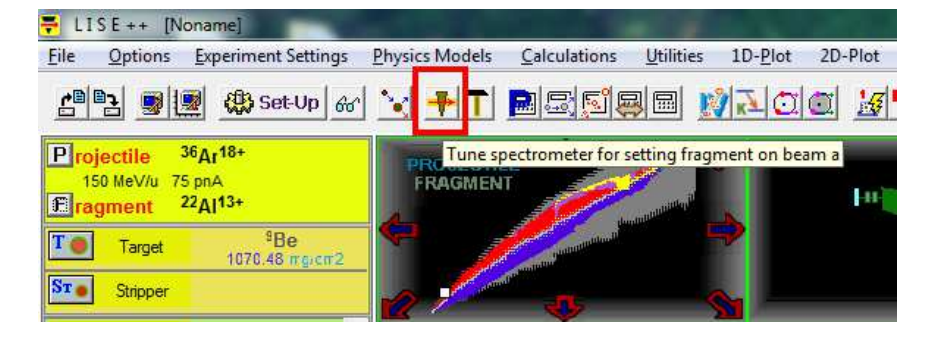

At the left hand side, there is a panel show the parameters of the spectrometer. By default configuration of A1900 spectrometer, the Aluminum wedge thickness is zero. It results in magnetic rigidity  $B_{\rho}$  for dipole magnet D1, D2, D3, and D4 is the same.

| D1 D1        | Brho<br>2.5364 Tm |
|--------------|-------------------|
| S I I1_slits | slits             |
| D2 D2        | Brho<br>2.5364 Tm |
| S 12_slits   | SIIIS             |
| V I2_wedge   |                   |
| D D3         | Brho<br>2.5364 Tm |
| D4 D4        | Brho<br>2.5364 Tm |

Note:  $B_{\rho} = = \frac{momentum}{charge}$ , a quantity to describe how stiff when we want to turn the beam.

| <sup>22</sup> Si  | <sup>23</sup> Si  | <sup>24</sup> Si  | <sup>25</sup> Si  | <sup>26</sup> Si               | <sup>27</sup> Si |
|-------------------|-------------------|-------------------|-------------------|--------------------------------|------------------|
| 1.25e-3<br>0.002% | 1.67e+1<br>1.377% | 1.45e+3<br>6.602% | 6.74e+3<br>1.605% | 1.93 <del>c+4</del><br>0.226%  |                  |
|                   | <sup>22</sup> AI  | <sup>23</sup> AI  | <sup>24</sup> AI  | <sup>25</sup> AI               | <sup>26</sup> AI |
|                   | 1.22e+3<br>5.118% | 8.59e+3<br>2.011% | 2.88e+4<br>0.359% | 9.74 <del>c+</del> 4<br>0.075% |                  |
| <sup>20</sup> Mg  | <sup>21</sup> Mg  | <sup>22</sup> Mg  | <sup>23</sup> Mg  | <sup>24</sup> Mg               | <sup>25</sup> Mg |
|                   |                   |                   |                   |                                |                  |
|                   |                   |                   |                   |                                |                  |

use the mouse to double right click the nuclei in the chart.

For observing the yield (total events) and the transmission efficiency in %,

# part 3 : Momentum acceptance setting

The goal is to change Image2 (I2\_slits) setting to adjust the dp/p such that  $^{22}$ Al beam range of spreading in detector within 100  $\mu$ m. So we will image that the FP\_PIN detector, which is a silicon detector, is thick enough to stop all the  $^{22}$ Al ions, and the proper I2\_slits setting can let the range of the  $^{22}$ Al ions within FWHM  $\approx 100 \mu m$ . So let's use "Goodies" to calculate the  $^{22}$ Al ion's range in a silicon detector after magnetic dipole D4.

```
menu bar --> "calculations" --> "Goodies".
```

| File | Options      | Experiment Settings    | Physics Models    | Calculations |
|------|--------------|------------------------|-------------------|--------------|
|      | Goodies      | 6 ·····                |                   |              |
|      | Calibrations |                        |                   |              |
|      | Transmissio  | n and rate             |                   | *            |
|      | Optimum T    | arget                  |                   |              |
|      | Optimum T    | arget-Wedge and Wedg   | ge-Wedge configur | ations       |
|      | Brho scanni  | ng                     |                   |              |
|      | Optimum cl   | harge state combinatio | n                 |              |
|      | Monte Carlo  | calculation of transmi | ssion             | ٠            |
|      | Calculators  |                        |                   |              |

### select the "D4" options

### We get the thickness around 5767 $\mu$ m.

|              | AFTER                        | INTO                      |
|--------------|------------------------------|---------------------------|
| A Element Z  | Energy 102.58 MeV/           | u                         |
| 22   AI   13 | sig.(Energy) 0.495 MeV/      | u Energy Loss MeV         |
| Beta+ decay  | Brho 2.5362 Tm               | sig.(Energy Loss) MeV     |
| - Table of   | Energy Straggling 0 MeV/     | u Energy Straggling MeV/u |
| Nuclides     | Angular Straggling 0 mrad    | Angular Straggling mrad   |
|              | Velocity 13.018 cm/ns        | Loss due to reactions     |
|              | Beta 0.4342                  | in this material [%]      |
| arge states  | Rest after reactions 100 %   |                           |
|              | L atter D4                   | Time of Flight            |
| <u></u>      |                              | Start of TOF Target       |
| ** • • 1     | Range to Si                  | Stop of TOF FP_PIN        |
| X Quit       | 1338.612 mg/c                | m2                        |
| 🗐 Print      | 3700.000 PM                  |                           |
|              | Energy Loss to Si 100 micron | sig(ror) 0.734 ns         |
| Y Help       | 22.588 MeV                   | Length J 35.643 m         |

Next, we set the thickness of PIN detector at the Focal Plane to 6000  $\mu$ m, allowing to fully stop  $^{22}$ Al.

| I2_wedge                                                        | Brbo                                 | FP_PIN                                                                                                    |                                                                                                    |                                                  |
|-----------------------------------------------------------------|--------------------------------------|----------------------------------------------------------------------------------------------------|----------------------------------------------------------------------------------------------------|--------------------------------------------------|
| D3 D3                                                           | 2.5364 Tm<br>Brho<br>2.5364 Tm       | Si Density 2.321                                                                                                    | State Dimension                                                                                                    | Angle                                            |
| M FP_PPAC0                                                      | Al<br>2 mgrcm2<br>Al                 | in this material                                                                                                    | Gas g/cm2 & micron                                                                                                    | 0 degrees                                        |
| S FP_slits<br>-25 7 +28<br>-25 7 +28                            | 2 marca2<br>slits                    | Z         Element         Mass           IF         14         Si         PT         28.086           IF         14         Si         PT         28.086 | Thickness at U degrees     Filter     Filter     F | ective Thickness<br>6000 micron<br>1392.6 mg/cm2 |
| M FP_PIN                                                        | Si<br>6000 m cron<br>C9H10<br>100 mm |                                                                                                    | Set the spectrometer after<br>this block using changes                                                                                                    | Atoms / cm2<br>2.99e+22                          |
| config: A 1900_2015<br>option: A 1900_2015<br>version: 9.10.280 | dpip<br>1%<br>tatat                  | Compound dictionary                                                                                                    | General setting of block                                                                                                    | Calibration<br>Resolution<br>Thickness defect    |
|                                                                 |                                      | Cancel                                                                                                    |                                                                                                    | 17 <sub>F</sub> 18 <sub>F</sub>                  |

Let's check the range distribution plot of <sup>22</sup>Al in the PIN detector. menu bar --> "1D Plot" --> "Range distribution".

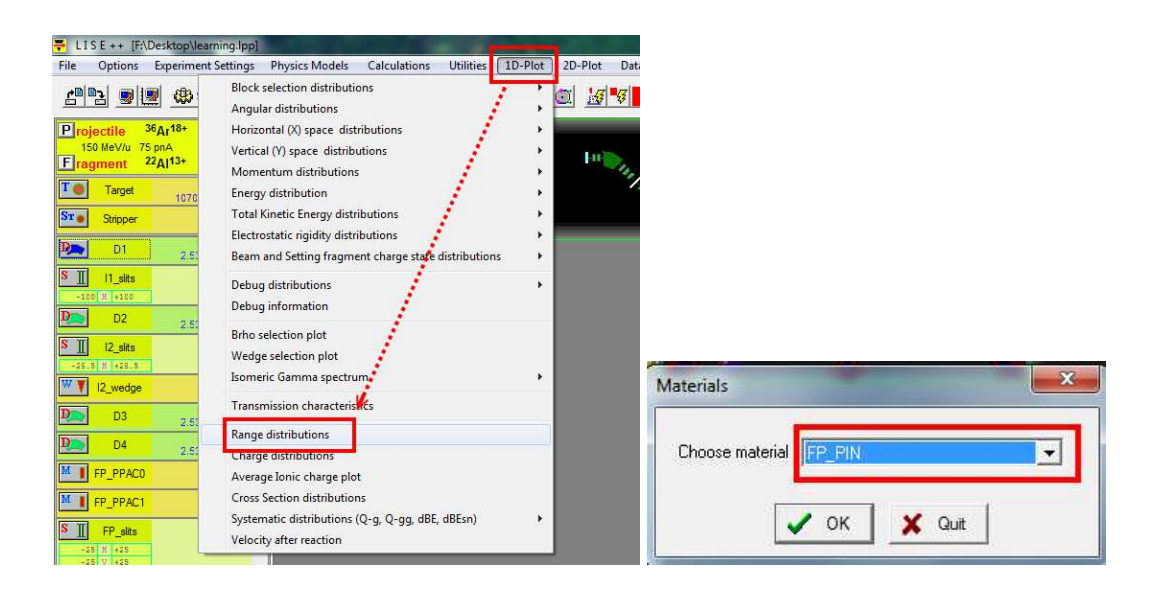

By click the button on the left-hand side, we find the FWHM is around 267.2  $\mu$ m. This is the current value, and we will change the "I2\_slits" to make it  $\approx 100 \mu$ m.

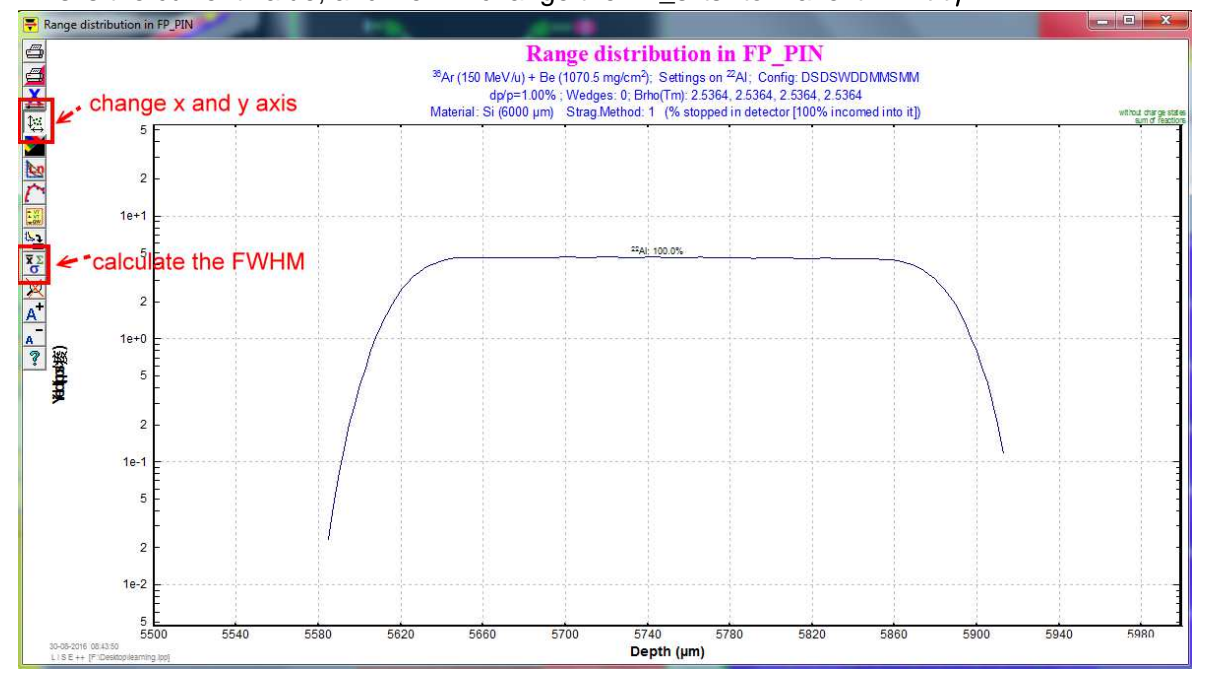

### Adjust the Image2 (I2\_slits)

I2 slits are horizontal slits at the dispersive focal plane, it is to change the momentum acceptance  $\frac{dp}{p}$ . Its default horizontal slits are set to  $\pm$  150mm (fully open), and let we change it to 7. And we can see the  $\frac{dp}{p} = 0.24\%$  now. Redo menu bar --> "1D Plot" --> "Range distribution", we can see the FWHM  $\approx$  100  $\mu$ m in the 1D range plot.

| Projectile <sup>36</sup> Ar <sup>18+</sup><br>150 MeV/u 75 pnA              | 12_slits                                                                                                    |                            |
|-----------------------------------------------------------------------------|----------------------------------------------------------------------------------------------------|----------------------------|
| Fragment <sup>22</sup> AI <sup>13+</sup>                                    | ANGULAR ACCEPTANCE // //2_slits" block : Apertures (throughout), Slits (after)                                  |                            |
| Toget <sup>9</sup> Be<br>1070:48 mg/cm2                                     | Shape                                                                                                    | ? Help                     |
| St Stripper                                                                 | C Rectangle     (aperture)     (aperture)     (aperture)     (150 mm)     (150 mm)                              |                            |
| D1 Brho 2.5364 Tm                                                           |                                                                                                    |                            |
| S II I1_slits                                                               | APERTURES SLIS                                                                                                  | Top limit                  |
| D D2 Brho<br>2.5364 To                                                      | Vertical ± 1000 mrad                                                                                            | (aperture)<br>150 mm       |
| S 12_sits Sits                                                              | Solid angle 2888.37 msr C Rectangle Horizontal Slit                                                             | T slit: 13                 |
| W 12_wedge                                                                  | Comjointly V Use in Calculations     C separately      Show in schematics                                       |                            |
| D3 Brho<br>2,5364 Tm                                                        | dispersion Use in Calculations                                                                                  | : :                        |
| D4 Brho<br>2.5364 Tm                                                        | x'-momentum(%) 100 E Horizontal                                                                                 | 민구미                        |
| M FP_PPACO AI 2 mg/cm2                                                      | (accept,/disp) / Use in Lalculations                                                                            | :T:                        |
| M FP_PPAC1 AI<br>2 mg/cm2                                                   | Vertical plane                                                                                                  | 1 1                        |
| S FP_slits slifs                                                            | Horizontal plane     Vertical plane     Vertical plane     Vertical plane     Vertical plane     Vertical plane | 2121                       |
| -25 V +25                                                                   | [mrad/%] uspersion (min/%) uspersion (min/%) uspersion (min/%)                                                  | B slit: -13                |
| FP_PIN 51<br>6000 m cron                                                    | (accept/disp.) 100 settings.<br>x-momentum[%] y-momentum[%]                                                     | Bottom limit<br>(aperture) |
| M FP_SCI C9H10                                                              | uses only "Rectangle"<br>total 2,71 total 100                                                                   | -150 mm                    |
| config: A1900_2015 dp/p<br>option: A1900_2015 2.71%<br>version: 9.10.280 cm | V OK Cancel                                                                                                    | -   vertical -             |

Now we done with our momentum acceptance setting, we should reset the thickness of "FP\_PIN" detector, so that it would not stop the  $^{22}$ Al beam anymore. Let's use  $300\mu$ m.

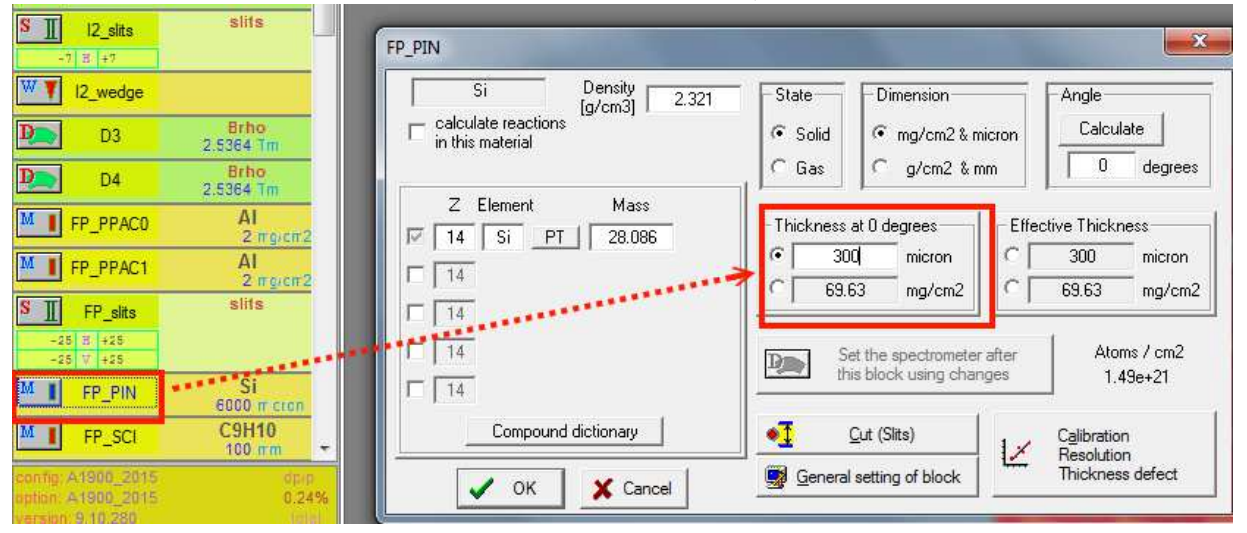

# Part 4 : $\Delta E$ -TOF identification plot

Before having the plot, we need to calculate the transmission and rates, and then we can have data to plot. menu bar --> calculations --> transmission and rate --> all nuclei.

Of course, we can manually "double right click" the elements in the chart to do the calculations. then menu bar --> 2D Plot --> Plot dE-TOF.

| Options Experiment Settings Physics Models Calcu    | lations l | Utilities 1D-Plot 2D-Plot Databases Help              |         | Plot dE-TOF    |
|-----------------------------------------------------|-----------|-------------------------------------------------------|---------|----------------|
| Goodies                                             | h         |                                                       | 3       | Plot TKE-TOF   |
| Calibrations                                        | M         |                                                       | <i></i> | Plot dE-TKE    |
|                                                     |           |                                                       | 2       | Plot dE-dE2    |
| Transmission and rate                               |           | One nucleus                                           | 105     | Plot dE-X      |
| Optimum Target                                      |           | Area of nuclei                                        |         | Plot dE-Y      |
| Optimum Target-Wedge and Wedge-Wedge configurations | •••••     | All nuclei                                            |         | Plot TKE-X     |
| Riho scanning                                       |           | Drevious calculated area                              |         | Plot TKE-Y     |
| uno scanning                                        |           | Frevious calculated area                              |         | Plot TOF-X     |
| Optimum charge state combination                    |           | Transmission statistics dialog                        |         | Plot TOF-Y     |
| Monte Carlo calculation of transmission             |           | Statistics of Fragment Production in Material (Wedge) |         | Plot X-Y       |
|                                                     |           |                                                       |         | Plot X-X2      |
| Calculators                                         | •         | Clear all rate calculations                           |         | Plot Z-A/Q     |
| 11_SALS                                             |           | Clear rate calculations of selected nucleus           |         | Plot Z vs A-20 |
| 00 H +100 E                                         |           | Clear All AA FR FF CF AF, and Sec React calculations  |         | Plot Z vs A-30 |
| Brho                                                |           | cical All Ary repairs and accilicate calculations     |         | Plot Range-X   |

The result will look like the following figure.

Y axis is the energy loss in FP\_PIN detector (300 $\mu$ m Si detector),

X axis is the TOF is the time of flight from target to FP\_PIN in ns.

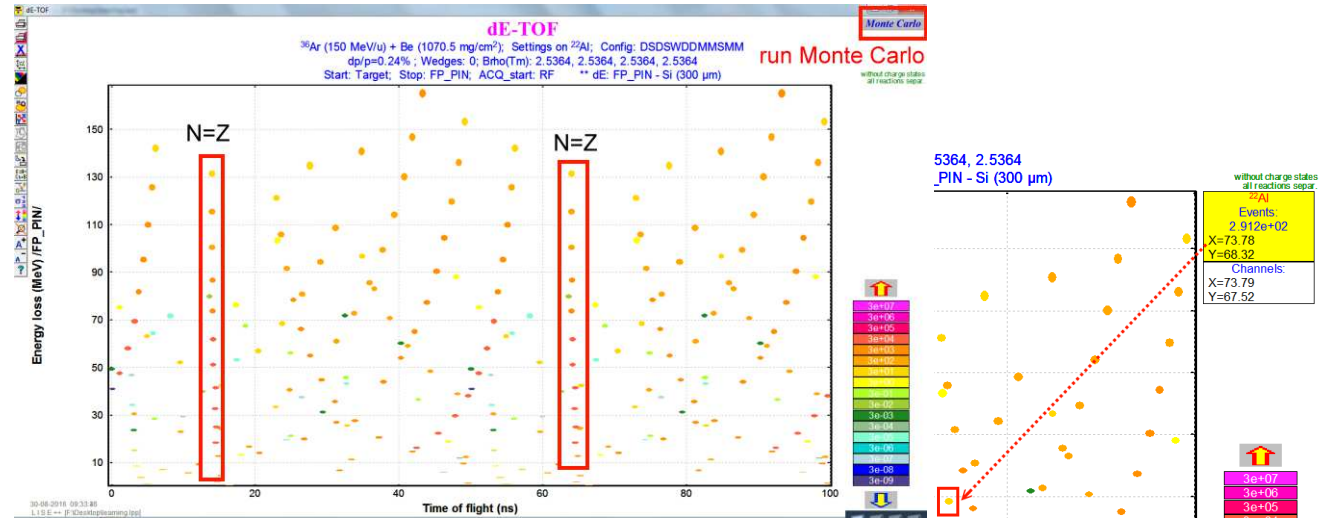

We can Run the Monte Carlo simulations, by press the upper right button. One of useful thing is to do the channel calibration.

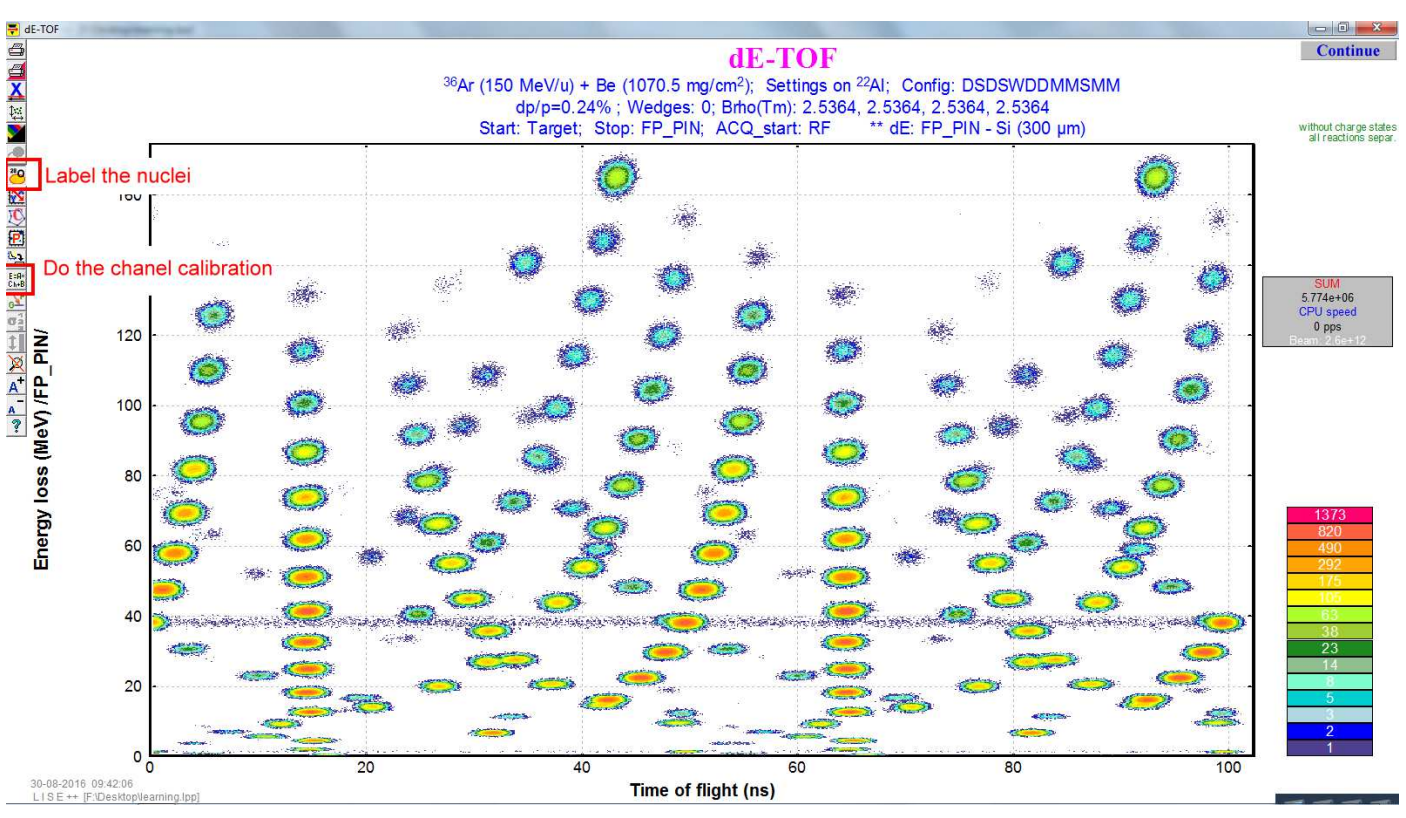

The rest of our jobs is to get rid of these unwanted contaminations in the secondary beams.

## Part 5: AI Wedge setting

To eliminate or reduce the contaminations in the the secondary beams, one good idea is to use an achromatic wedge at the dispersive plane of the fragment separator. Because each nucleus will loose a different amount of energy in that wedge (Aluminum). Before setting the thickness for the Al wedge, we need to have some reference to know how good or bad our setting is, so we will use  $B_{\rho}$  selection plot.

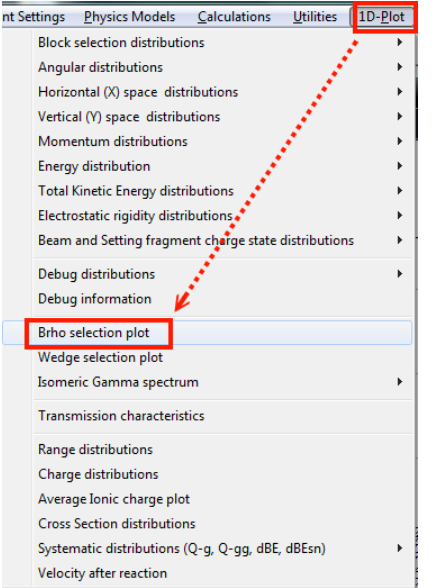

menu bar --> 1D Plot --> Brho selection plot.

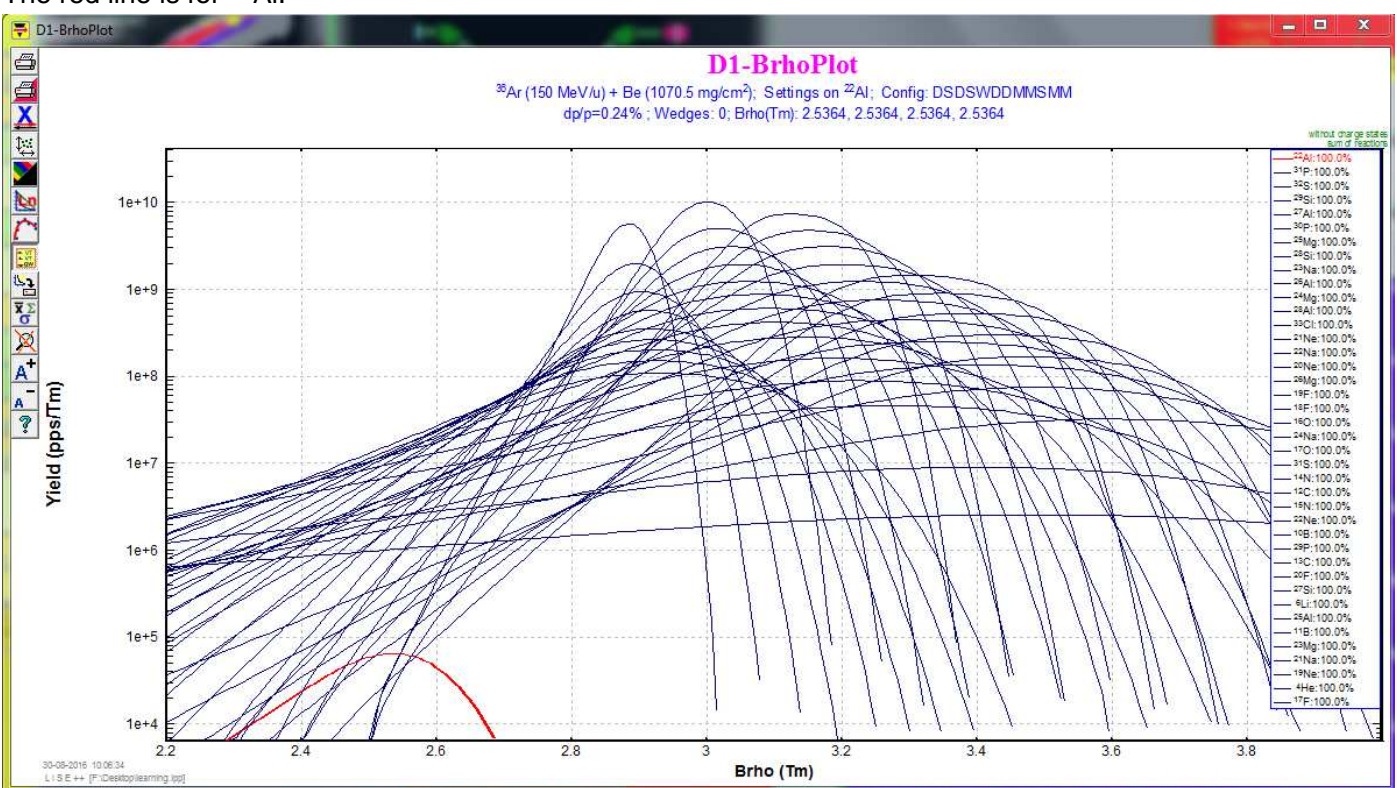

The results are like the following graph, x axis is  $B_{rho}$  and y axis is yield (in log scale). The red line is for <sup>22</sup>Al.

According to Dr. Bazin, a good rule of thumb is to set the wedge thickness to roughly 20% of the total range of the desired fragment. So I think that is the 20% of the total range for a  $^{22}$ Al in the Aluminum. Again, we can use Goodies to calculate its range. And I select after I2\_slits. (This part I am not 100% sure). The calculations show the range around 5110 $\mu$ m, and 20% will be 1022 $\mu$ m.

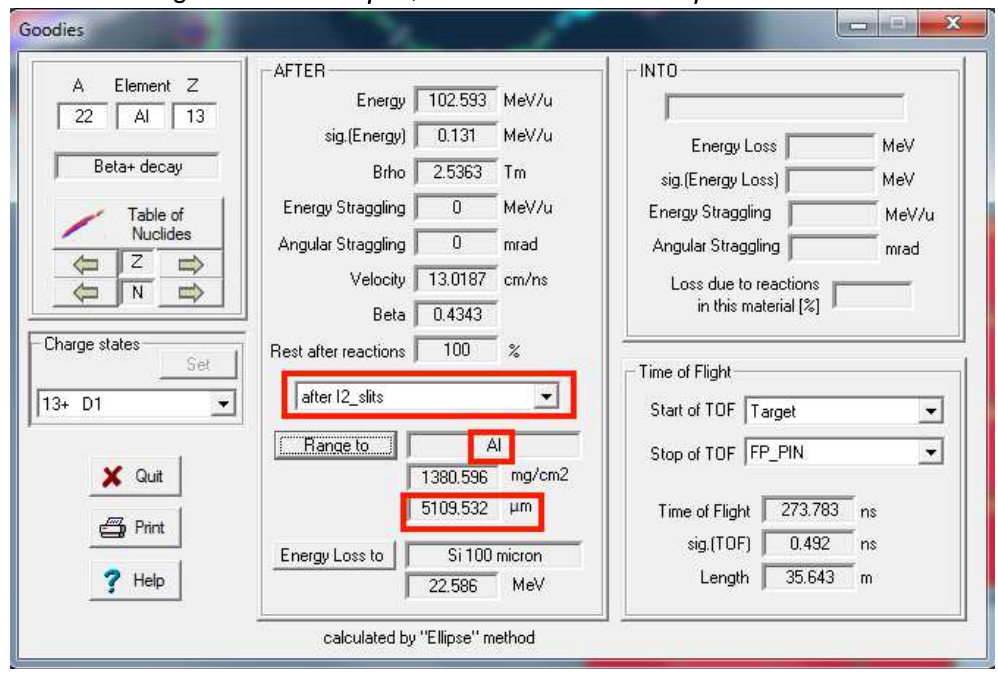

So let's set the thickness of wedge. And then we need to press the button of "Set the spectrometer after this block using changes". Then check the box of wedge profile, then press the button of calculate angle.

| S I 11_slits                                 | slits                      | 12_wedge                                        |                                                                                                    |                                                                                                  |
|----------------------------------------------|----------------------------|-------------------------------------------------|----------------------------------------------------------------------------------------------------|--------------------------------------------------------------------------------------------------|
| -100 H +100<br>D2<br>S 1 12_slits<br>-7 H +7 | Brho<br>2.5364 Tm<br>slits | Al Density 2.702<br>Calculate reactions [g/cm3] | State     Dimension     Thickness defect (!!)       Image: Solid     Image: Solid     Image: Solid       Image: Solid     Image: Solid     Image: Solid | Calculate the Wedge thickness<br>from Previous & Next optical<br>blocks for the setting fragment |
| V I2_wedge                                   |                            | Z Element Mass                                  |                                                                                                    | this block using changes                                                                         |
| 1 <b>12</b> 03                               | Brho<br>2.5364 Tm          | 17 19 AL PT 26.982                              | Position thickness     1022 micron                                                                                                    | +7 d/R = 0.2                                                                                     |
| D D4                                         | Brho<br>2.5364 Tm          |                                                 | 276.1444 mg/cm2 1026.21 thickness, micron                                                                                                    | 1017.79 Atoms/cm2 = 6.16e+21                                                                     |
| M FP_PPACO                                   | Al<br>2 mg/cm2             | □ <u>14</u>                                     |                                                                                                    |                                                                                                  |
| M FP_PPAC1                                   | AI<br>2 mg/cm2             | L 14                                            | C Wedge profile Angle (mrad) -0.6016                                                                                                    | Galculate angle                                                                                  |
| S FP_slits                                   | slifs                      | Compound dictionary                             | C Homogeneous                                                                                                    |                                                                                                  |
| -25 17 +25                                   | C1                         | General setting of block                        | Curved profile = internal profile =                                                                                                    | Gurved profile dialog                                                                            |
| FP_PIN                                       | 300 m cron                 |                                                 | C Custom shape no current profile!                                                                                                    | Gustom shape dialog                                                                              |
| FP_SCI                                       | 100 mm -                   |                                                 |                                                                                                    |                                                                                                  |

#### In the popping out window, press the "Fix". (The GUI seems different)

Wedge degrader in dispersive focal plane

| <ul> <li>× (horizontal)</li> </ul>                                               | Block WEDGE                                                                      |  |  |  |  |  |
|----------------------------------------------------------------------------------|----------------------------------------------------------------------------------|--|--|--|--|--|
| C Y (vertical)                                                                   | Degrader Profile Wedge degrader                                                  |  |  |  |  |  |
|                                                                                  | Setting fragment 22Al13+                                                         |  |  |  |  |  |
| Tode<br>Choose the block: to calculate an<br>angle for the setting mode after it | -7 < slits(mm)> +7<br>-130.65 <angle (mrad)=""> +130.65<br/>min max</angle>      |  |  |  |  |  |
| D4 💌                                                                             | For the central trajectory                                                       |  |  |  |  |  |
| ada Miladaa ayada (ayad)                                                         | Thickness Al (1022 micron)                                                       |  |  |  |  |  |
| Achromatic -0.66 Fix     Monochromatic -2.75 Fix                                 | Energy before the degrader 102.59 MeV/u<br>Energy after the degrader 90.23 MeV/u |  |  |  |  |  |
| C Fixed in the code 0.5519                                                       | Dimension of wedge angle<br>distributions (default 16) 32                        |  |  |  |  |  |
| I o plot a dependence from angle                                                 | Wedge angle calculations from formulae (mrad)                                    |  |  |  |  |  |
|                                                                                  |                                                                                  |  |  |  |  |  |

We can see a new wedge icon appears, and then we press the button to re-calculate the spectrometer setting.

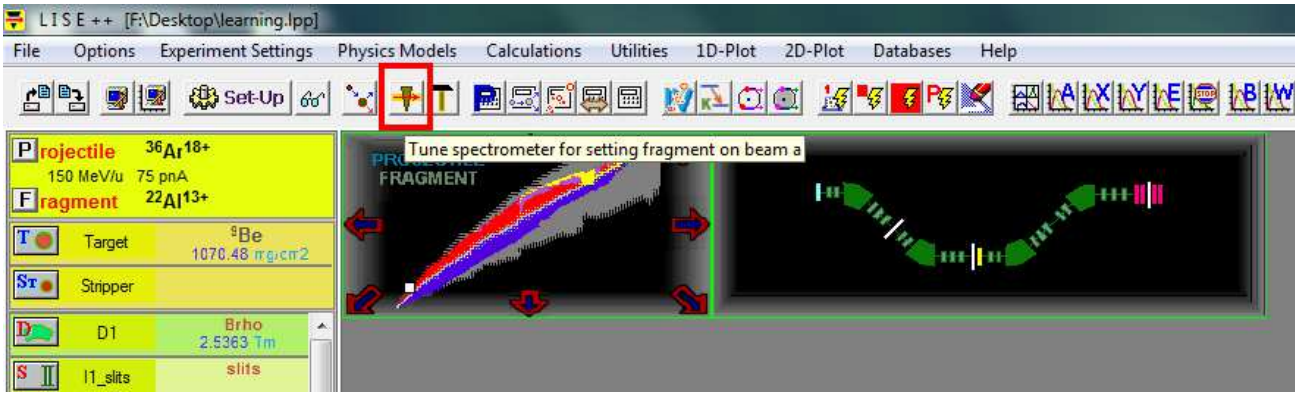

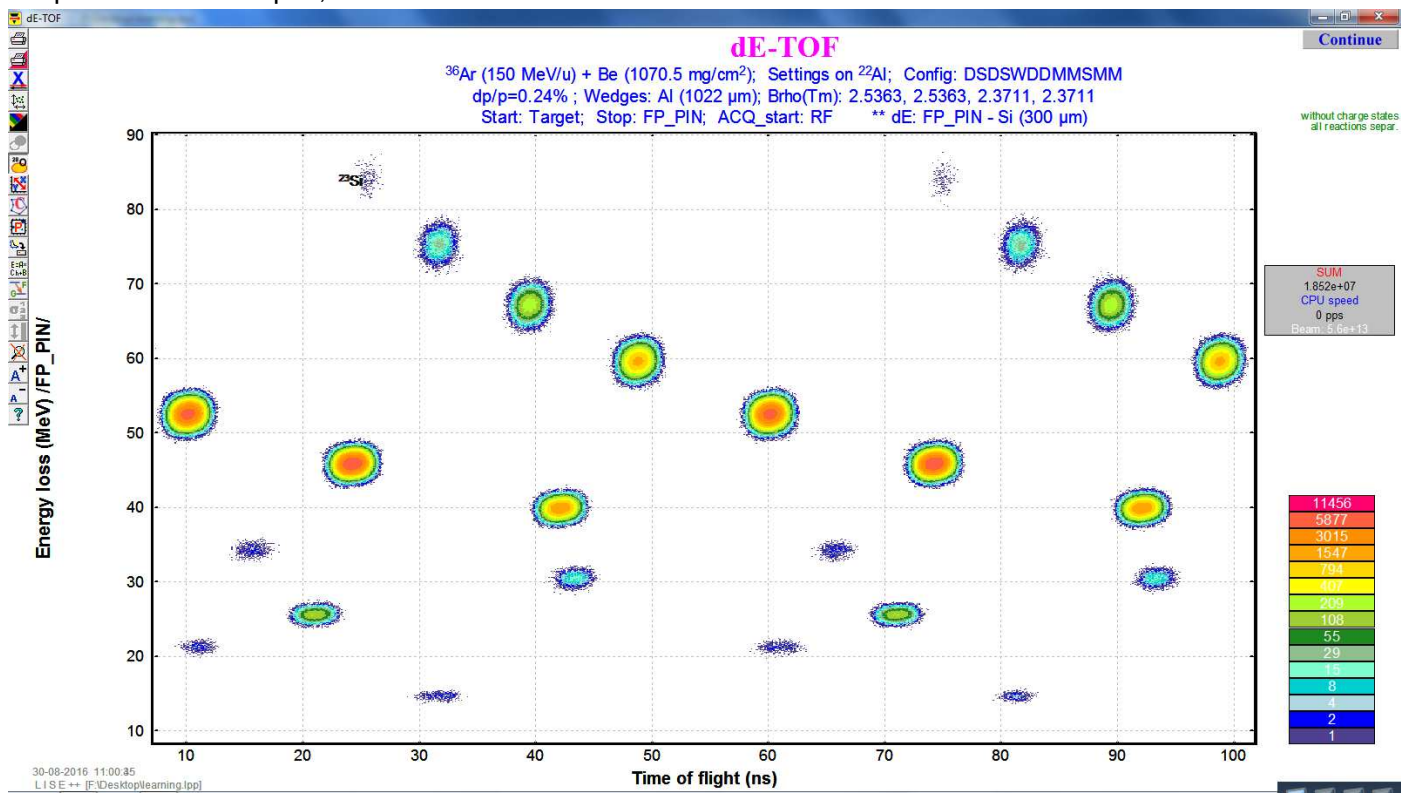

#### Re-plot the $\Delta E$ -TOF plot, we will see the difference.

# Part 6 : FP\_slits seting

As being mentioned in part 4 to tune the "I2\_slits" for momentum acceptance, we can also tune the "FP\_slits" to do wedge selection for only allow our interested fragments to come through. So let's see the wedge selection plot first. Make sure you have done "transmission and rate" calculation. menu bar -> 1D-plot -> Wedge selection plot.

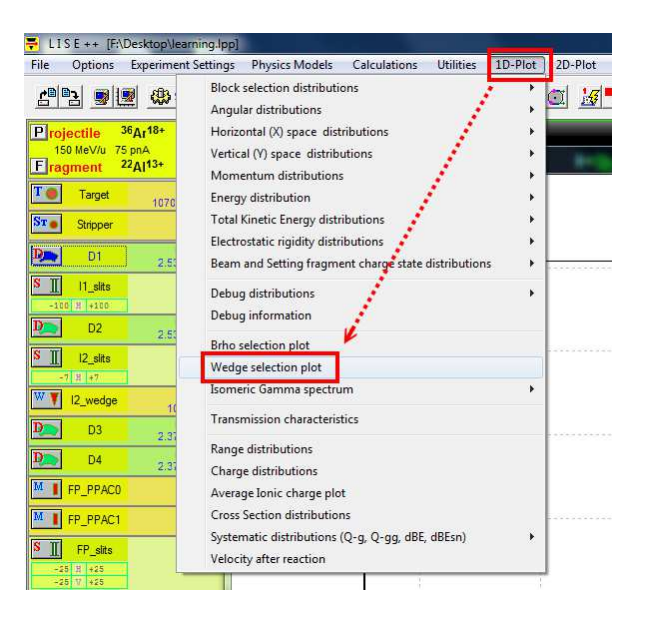

The result is the following graph. The x axis is the fragment position and y axis is the yield.

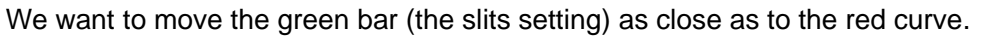

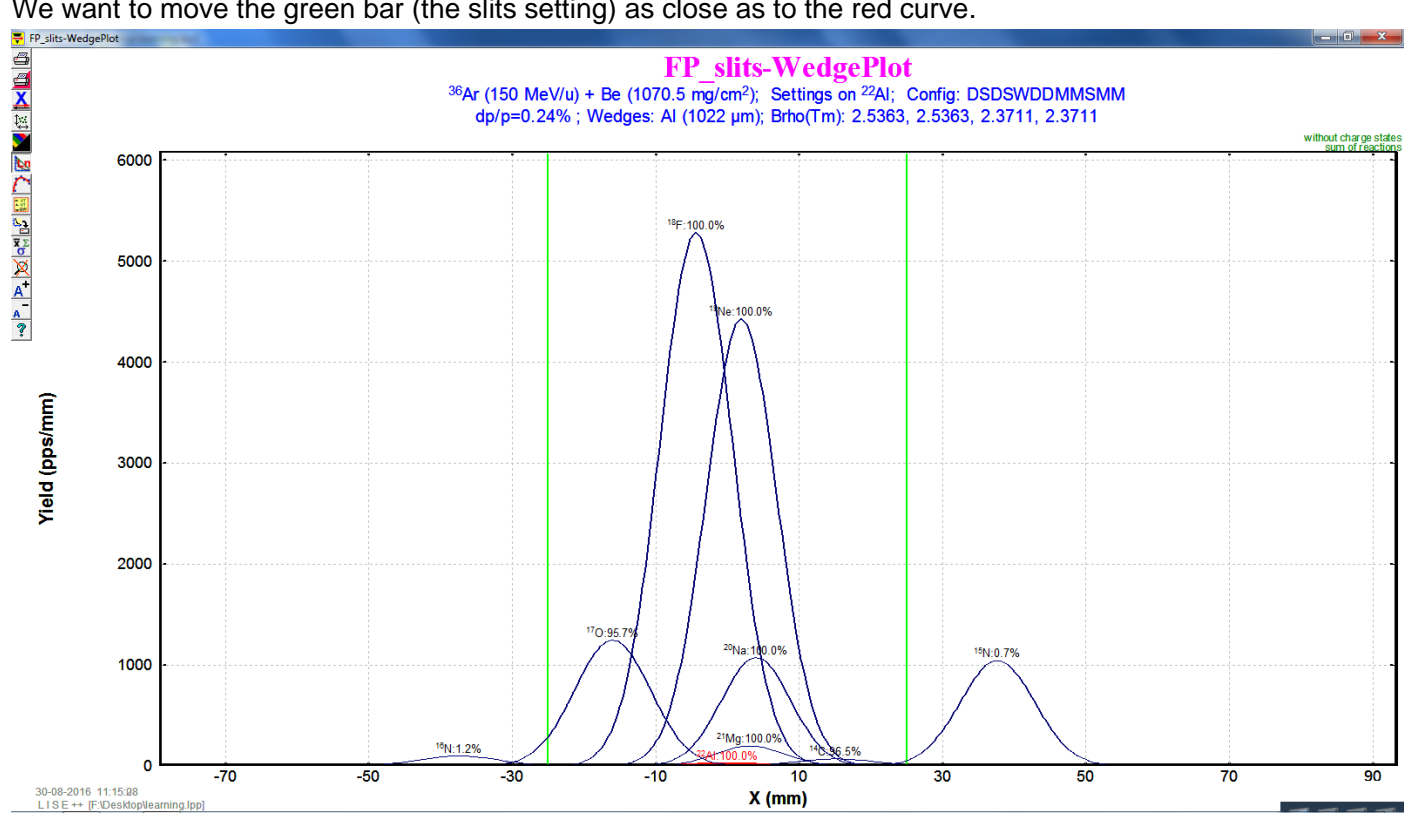

Now I set the horizontal opening of the slits to 17mm .

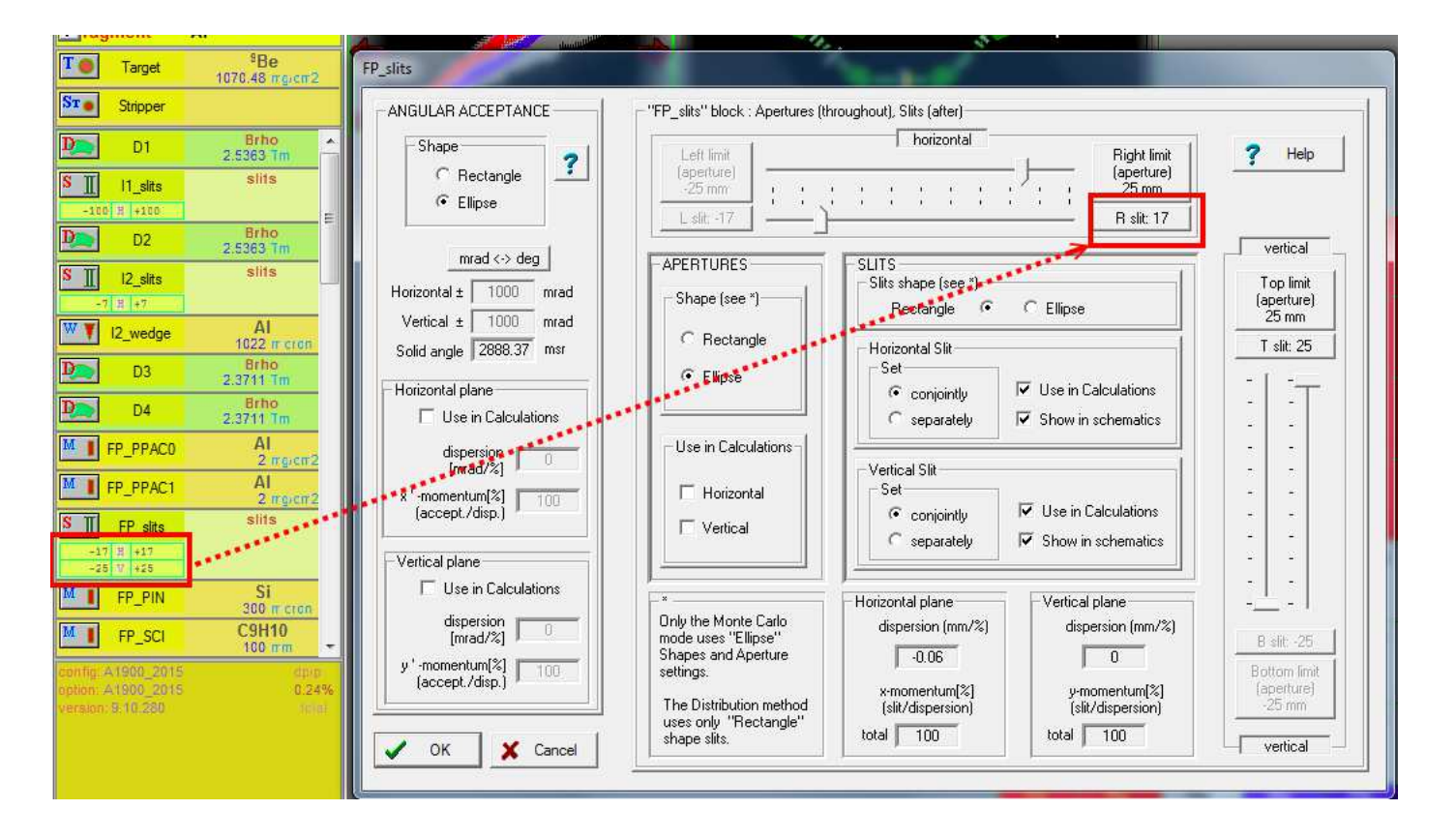

Then we re-run the "transmission and rate", and then re-plot "wedge selection plot" to check our setting. Note: the graph is in the log scale.

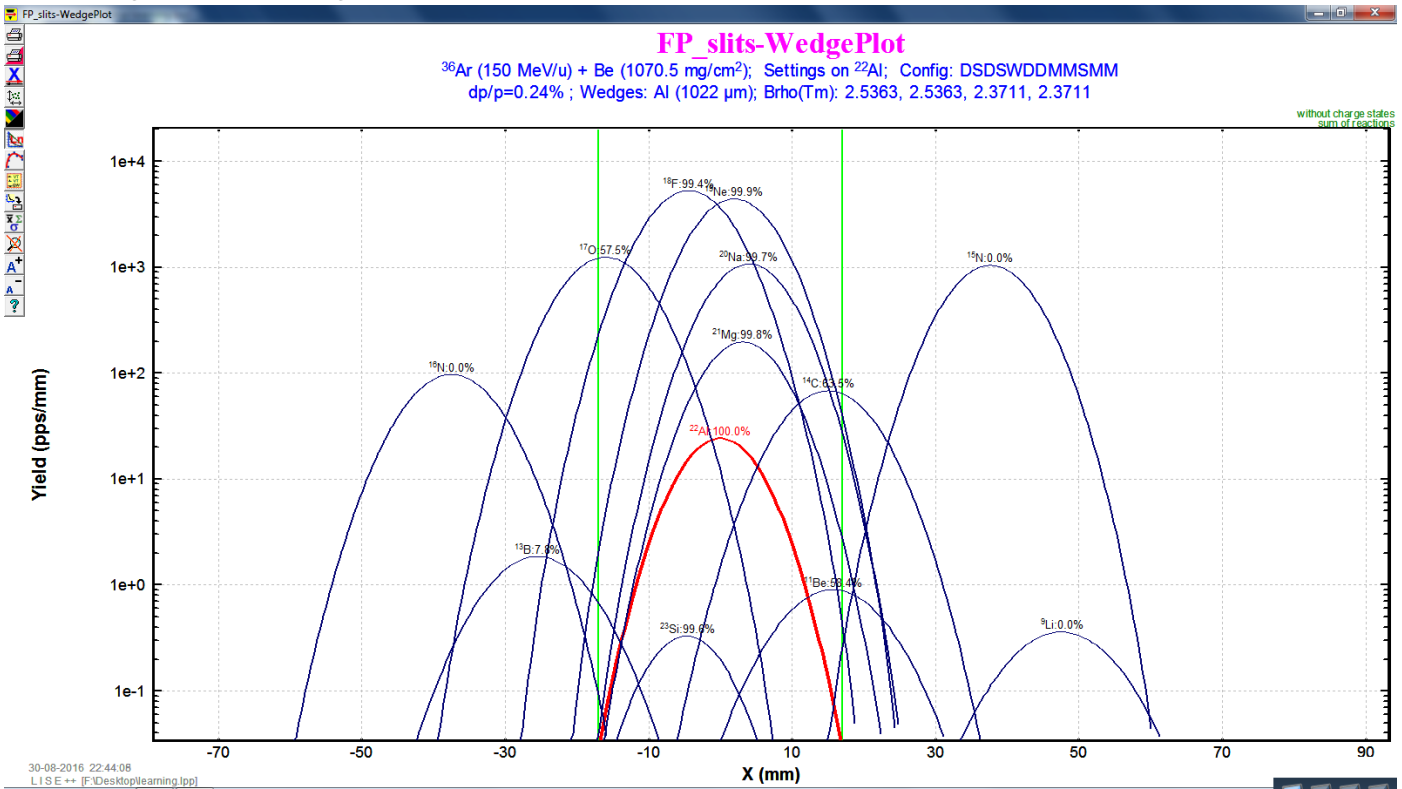

## Part 7 : adding new blocks

The next thing to improve our beam is to add a Wien filter and a compensating dipole (for re-focusing) before the "FP\_PIN" detector, in order to separate the isotones.

menu bar icon-> set-up -> check "FP-PIN"

And then insert the "Wien velocity filter" and " compensating dipole".

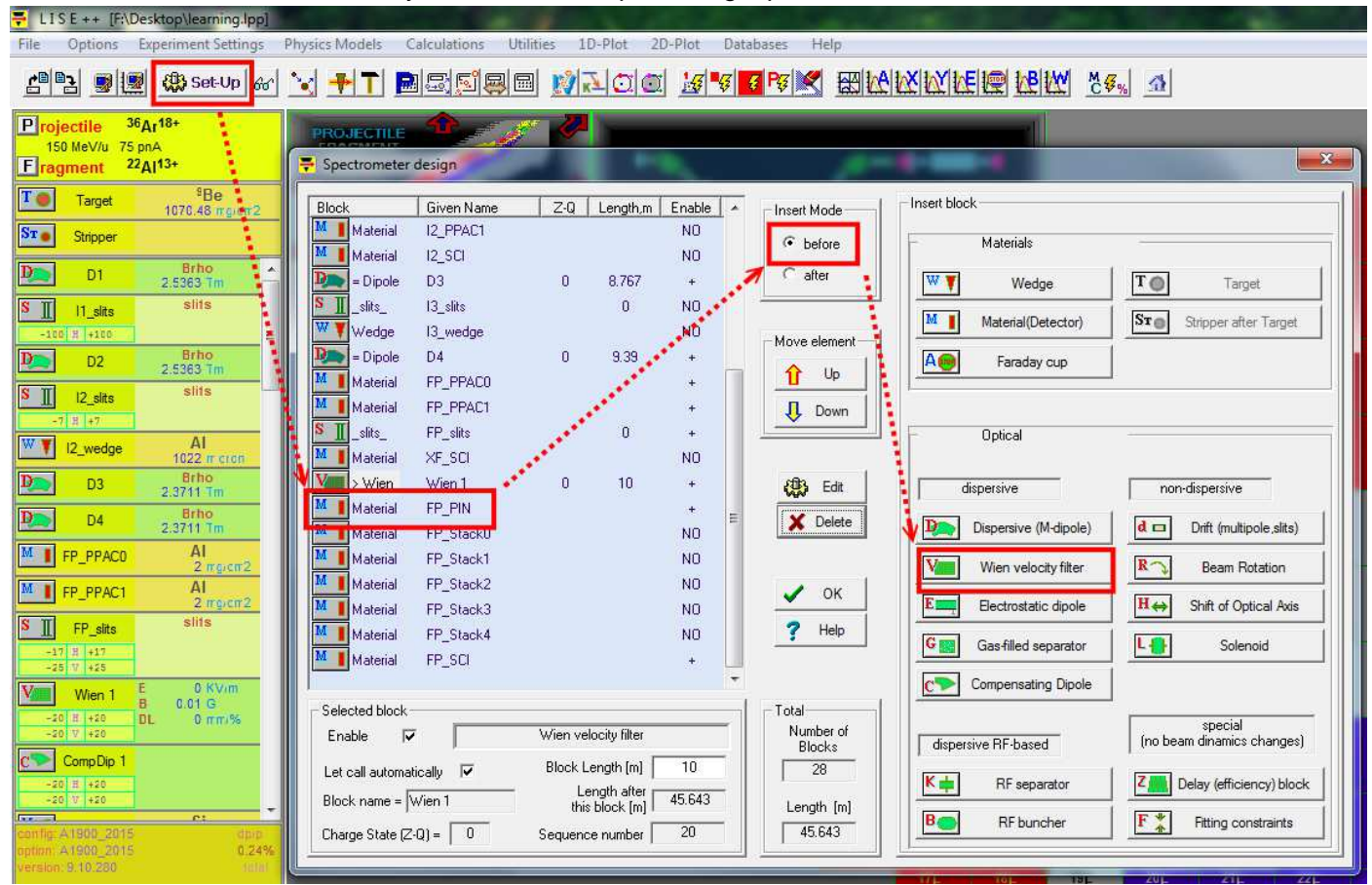

After adding the new block, we set the Electric filed to the "Wien velocity filter"

The E field is in the y direction. Now the fragments will have some y-direction deflection after the Wien filter, and hence we can close our slits of compensating dipole to allow  $^{22}$ Al to pass.

| D1                                                         | Brho<br>2.5363 Tm               |                                                                           |                                                                                    |
|------------------------------------------------------------|---------------------------------|---------------------------------------------------------------------------|------------------------------------------------------------------------------------|
| S []  1_slits                                              | slits                           | Wien 1                                                                    | -?- <mark>-</mark> -×                                                              |
| D2                                                         | Brho<br>2.5363 Tm               | Wien Velocity Filter settings                                             | Optical block properties and data                                                  |
| 8 <b>∏</b>  2_slits                                        | slits                           | C Dispersion (SECAR) 0.000 mm/%                                           | Section-Element construction property<br>S-block (Section)  •  • E-block (Element) |
| ₩ <b>▼</b> I2_wedge                                        | Al<br>1022 m cron               | Electric field     E = 3000 KV/m     Gauss                                | Setting Charge state Calculate the Values using                                    |
| D3                                                         | Brho<br>2.3711 Tm<br>Brbo       | /                                                                         | Tor the Block (2-4) i the Setting fragment from                                    |
| D4                                                         | 2.3711 Tm                       | Filter settings<br>correspond to a<br>Bhro-value for the setting fragment | Optical matrix         Next                                                        |
| FP_PPAC1                                                   | Al<br>2.rg/cm2                  | Separation velocity plane Bending direction                               | General setting of block                                                           |
| -17 H +17<br>-25 V +25                                     | stits                           | Horizontal (VAMOS)     O Vertical (LISE3)     Counterclockwise            | Calculate other optic blocks                                                       |
| Wien 1                                                     | 0 KV/m<br>В 0.01 G<br>DL 0 mm/% | Filter constants Dispersion coefficient 4.8139e-4 Wien filter             | 6 Utilities                                                                        |
| FP_PIN                                                     | Si<br>300 m cron                | Electric & magnetic effective Block (total)                               | 10 "Classical" solution for                                                        |
| FP_SCI                                                     | C9H10<br>100 mm                 | OK X Cancel 7 Help                                                        |                                                                                    |
| anfig: A1900_2015<br>ption: A1900_2015<br>ersion: 9.10.280 | dbib<br>0.24%                   |                                                                           |                                                                                    |

Let's see the fragments into the compensating dipole.

By 1-D plot, then select "Block selection distributions", and then "compDip1".

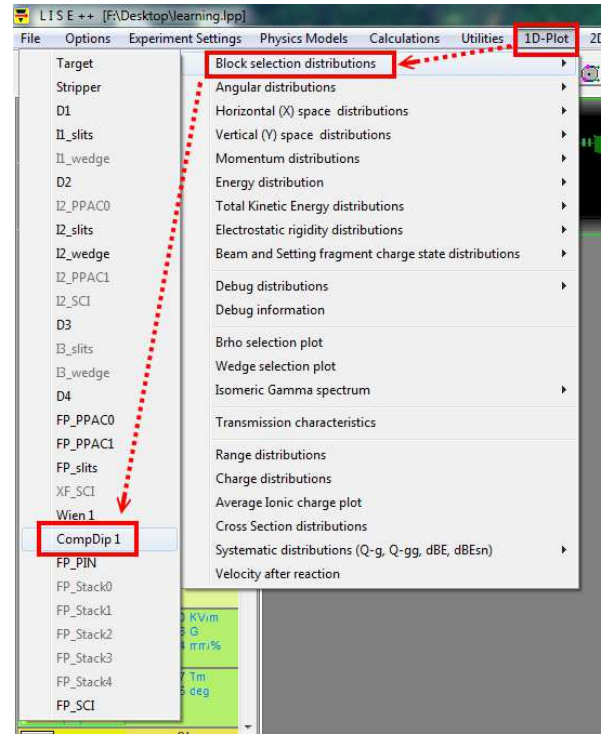

The results are following. Check the Y-space graph in the middle since our E field is in the y direction. Next thing is to close the slits to proper length. Its process is very similar to closing the I2\_slits or FP\_slits, and hence I skip this demonstration.

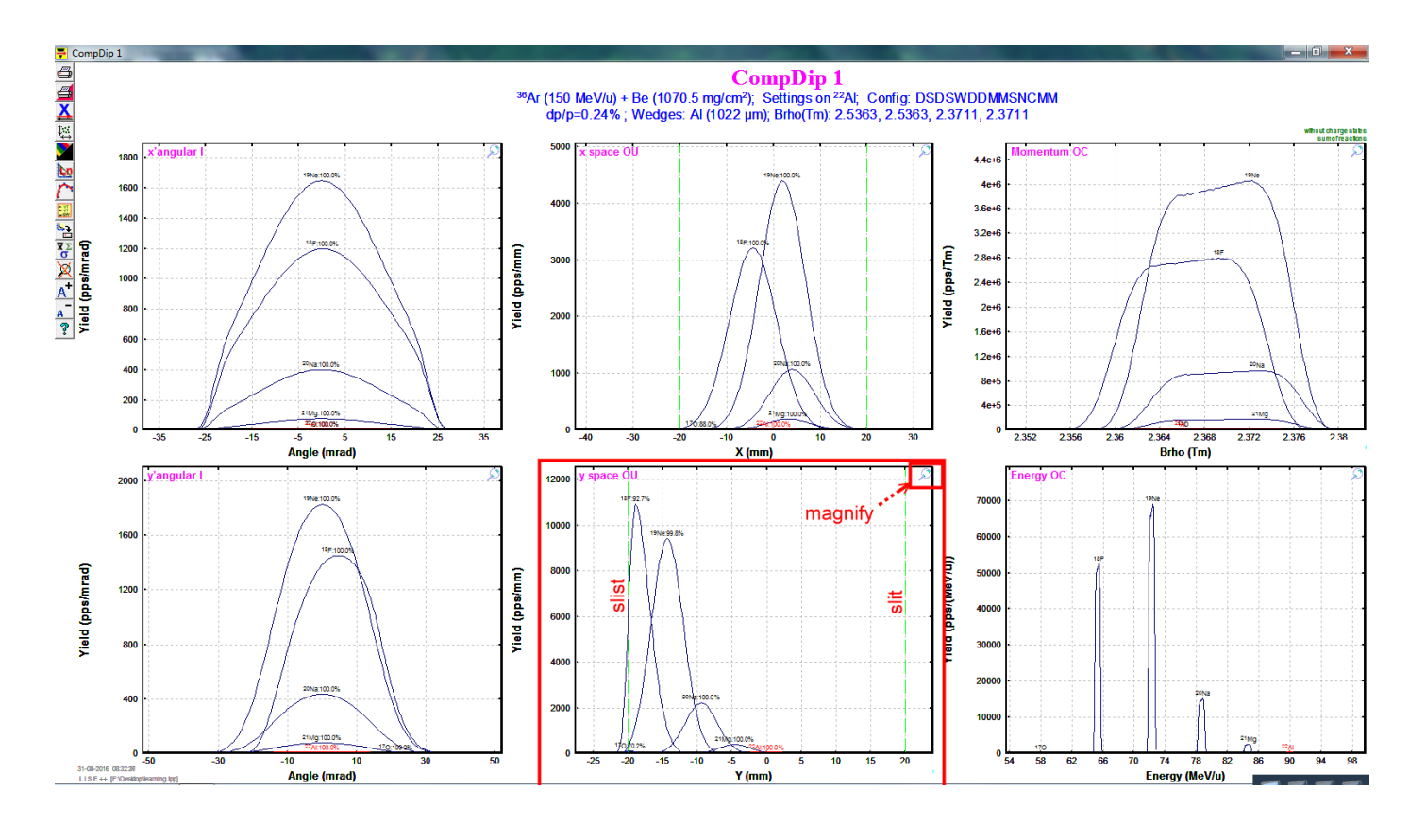

# **Quick guide**

This demonstrate here follows from the guide written by Tom Ginter. The main point here is to set specific beam energy. The main difference is the order of "9Be target thickness optimization" and "AI wedge thickness". Here we set the thickness of the AI wedge first, then optimize the thickness of 9Be target.

For convenience, we keep discussing the same  $^{22}\mbox{Al}.$ 

(1) set  ${}^{36}$ Ar for the projectile and  ${}^{22}$ Al for fragment.

(2) click I2\_slits and set 800 mg/cm^2 for AI wedge.

Note: according the guide, for  $1 < Z_{fagment} < 15$ , use 800 mg/cm^2 for Al wedge.

| 🕶 L1             | SE++ [                                       | Noname]                                                                                 |               |                                   |             |              |                |                  |
|------------------|----------------------------------------------|-----------------------------------------------------------------------------------------|---------------|-----------------------------------|-------------|--------------|----------------|------------------|
| File             | Options                                      | Experiment Setting                                                                      | s Physics Mor | lels Calculations                 | Utilities 1 | 1D-Plot 2D-F | Plot Databases | Help             |
| c                | <b>B</b>                                     | 😰 🌐 Set-Up                                                                              | sel 🔽 🕂       | 1 🖬 🗐                             | 98 🕅        |              | 🥳 😼 🗗 Pe       |                  |
| Pro<br>1<br>Fra  | i <mark>jectile</mark><br>50 MeV/u<br>Igment | <sup>36</sup> Ar <sup>18+</sup><br><sup>75 pnA</sup><br><sup>22</sup> Al <sup>13+</sup> |               | CTILE MENT                        |             |              | H IAR          |                  |
| To               | Target                                       | *Be<br>470 mg/cm2                                                                       |               | Contraction of the local distance |             |              | 17 111         | H IN             |
| St 💿             | Stripper                                     |                                                                                         |               | JIL.                              | <b>.</b>    |              |                |                  |
| D                | D1                                           | Brho<br>3.2490 Tm                                                                       |               |                                   |             |              |                |                  |
| S ∏<br>-1        | 11_slits                                     | slits                                                                                   |               |                                   |             |              |                |                  |
| D                | D2                                           | Brho<br>3.2490 Tm                                                                       |               |                                   |             |              |                |                  |
| s I              | l2_slits                                     | slits                                                                                   |               |                                   |             |              |                |                  |
| w y              | I2_wedge                                     | Al<br>800 mg/cm2                                                                        | ster          | 02                                |             |              |                |                  |
| D                | D3                                           | 8rno<br>3.2490 Tm                                                                       |               |                                   |             |              |                | 22 5;            |
| D,               | D4                                           | Brho<br>3.2490 Tm                                                                       |               |                                   |             |              |                |                  |
| M                | FP_PPAC                                      | 0 Al<br>2 mg/cm2                                                                        | 2             |                                   |             |              |                |                  |
| M                | FP_PPAC                                      | 1 Al<br>2 mg/cm2                                                                        | 2             |                                   |             |              |                |                  |
| s I              | FP_slits                                     | slits                                                                                   |               |                                   |             |              |                |                  |
|                  | 25 H +25<br>25 V +25                         |                                                                                         |               |                                   |             |              |                | <sup>20</sup> Mg |
| M                | FP_PIN                                       | Si<br>513 m cron                                                                        |               |                                   |             |              |                |                  |
| M                | FP_SCI                                       | C9H10<br>100 mm                                                                         | •             |                                   |             |              |                |                  |
| config<br>option | A1908_20<br>A1900_20                         | 15 dp.<br>15 19                                                                         | 9<br>%        |                                   |             |              |                |                  |
| versio           | n: 9:10.280                                  |                                                                                         |               |                                   |             |              |                | 17No 18No        |

Suppose we want 40 MeV/u for our beam, which is the energy after magnetic dipole D4.

(1) We call "physical calculator" to convert MeV/u to magnetic rigidity (momentum/charge) in the unit of Tm. And then (2) Copy this number to D4.

| rite options experiment settings i                                                                                                    | nysics models calculations officies 10-Piot 20-Piot Databases                                                                                                    | neip                                                                                                    |
|----------------------------------------------------------------------------------------------------|----------------------------------------------------------------------------------------------------|----------------------------------------------------------------------------------------------------|
| 🖆 🔁 👿 🥵 Set-Up 🚳                                                                                                    | <u> + T B</u> ZSIQB <u>N</u> 700 <u>856</u> 79)                                                                                                    |                                                                                                    |
| Projectile         36 Ar18+           150 MeV/u         75 pnA           Fragment         22 Al13+           To         Target         8Be           470 movers2         470 movers2 | PROJECTILE<br>FRAGMENT                                                                                                    |                                                                                                    |
| Stre Stripper                                                                                                    | A Element Z Q                                                                                                    | after/into Si 513 micron                                                                                  |
| D1         Brho<br>3.2490 Tm           S II         11_sits                                                                                                    | 22         Al         13         13         Image: state state stat | Energy Remain C 27.9857 MeV/u<br>Energy Loss 264.46 MeV                                                   |
| -100 # +100 E<br>D2 Brho<br>3.2490 Tm                                                                                                    | Energy • 40 MeV/u Energy • 40.0226 AMeV                                                                                                    | Energy Strag.(sigma) 0.070814 MeV/u<br>Angular Strag.(sigma) 6.5125 (plane)                               |
| S         I2_sits         slits           -25.5         H         +28.5           W         I2_wadas         AI                                                                      | Edite C 132.853 MJ/C Velocity C 8.5139 cm/ns                                                                                                    | Lateral spread (sigma)         0.36705         microns           Brho (for Q=Z)         1.2993         Tm |
| D3 2.9570 Tm                                                                                                    | p_tmspt 0.467167 GeV/c Gamma C 1.042942                                                                                                    | Equilibrium values for material "Si"<br>Charge State <q> 13<br/>dQ (sigma) 0.04</q>                       |
| D4 Brho<br>1.5583 Tm<br>M FP_PPAC0 AI                                                                                                    | Energy Remain         E-Loss           Block         Z \ Thickness         MeV/u         MeV         (Q)           Model         CD DIN         CE512 minute         27.000         CE0.02         264.40         10.00                                                                                                    | Thickness 0.44252 mg/cm2                                                                                  |
| FP_PPAC1 Al<br>2 mg/cm2                                                                                                    | FP_SCI C9H10100 mm 0 0 616.03 0.00                                                                                                    | Range and Energy Loss to Si                                                                               |
| S II FP_slits Slits<br>-25 H +25<br>-28 V +25                                                                                                    |                                                                                                    | Hange dHange (sigma)                                                                                      |
| M FP_PIN Si<br>513 m cran                                                                                                    |                                                                                                    | Energy Remain. 0.000 MeV/u                                                                                |
| 100 irim +<br>config: A1900_2015 dp.p<br>option: A1900_2015 1%                                                                                                    |                                                                                                    | Material thickness 259.18 mg/cm2<br>for energy rest 1116.6 micron                                         |
| rension syldi280 form                                                                                                    |                                                                                                    | Calculation method of<br>Energy Losses 2 Energy straggling 1                                              |
|                                                                                                    | Print Y Help X Quit                                                                                                    | Charge States 3 Angular straggling 1                                                                      |

ps. the D4 is good approximation, maybe in your beam line, you have some other stuffs (ex. object scintillator) which can reduce your beam energy. The NSCL beam physicists will tell you more. Your LISE++ calculation can provide a preliminary simulation.

Now, (1) run the target thickness optimization, and

(2) keep to D4. Copy the optimal thickness to the target. Then,

(3) run rigidity calculation (to tune rigidity).

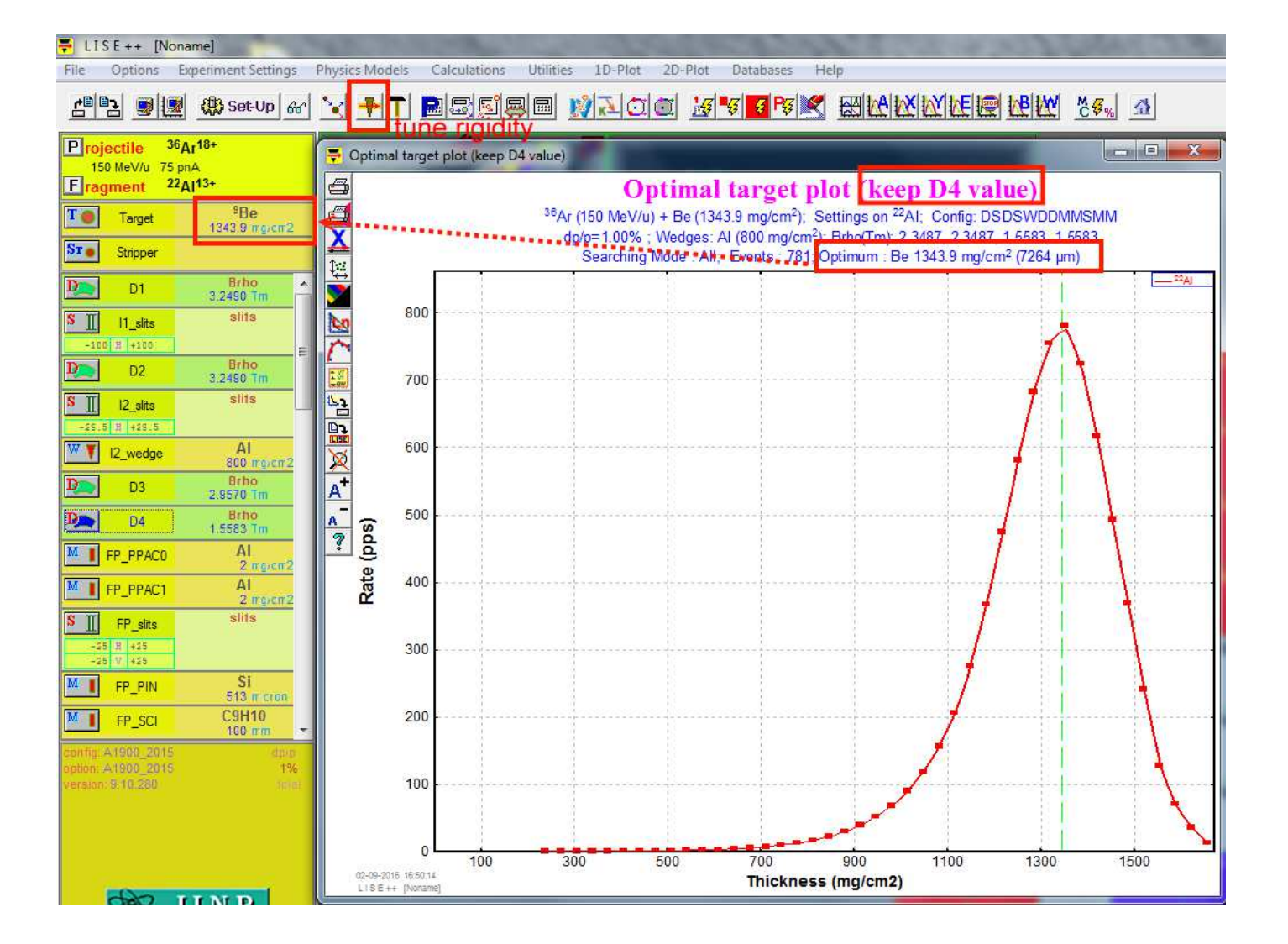

YOu can further play around the horizontal FP\_slits.  $\pm 25$  mm is is appropriate for experiments taking place at the A1900 focal plane, and  $\pm 25$  mm is appropriate for simulating rates. You can make the slit opening smaller, then you have smaller momentum spread (dp/p).

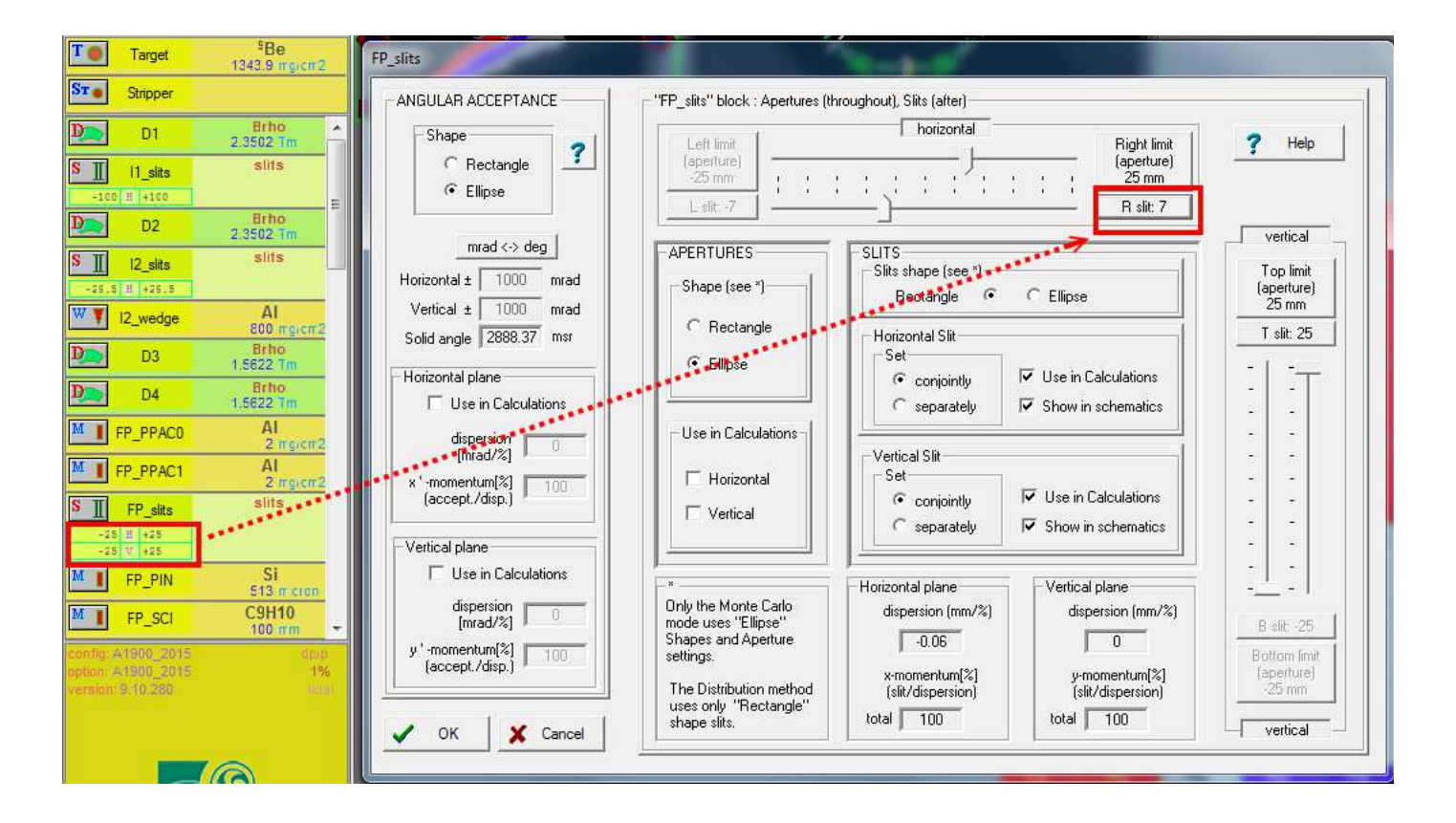

Just for checking. We should not have an appreciable correlation between position and total kinetic energy. To check it (1) 2D-plot -> Plot TKE-X (2) run Monte Carlo.

If the correlation appears, we need to adjust the wedge (its angle).

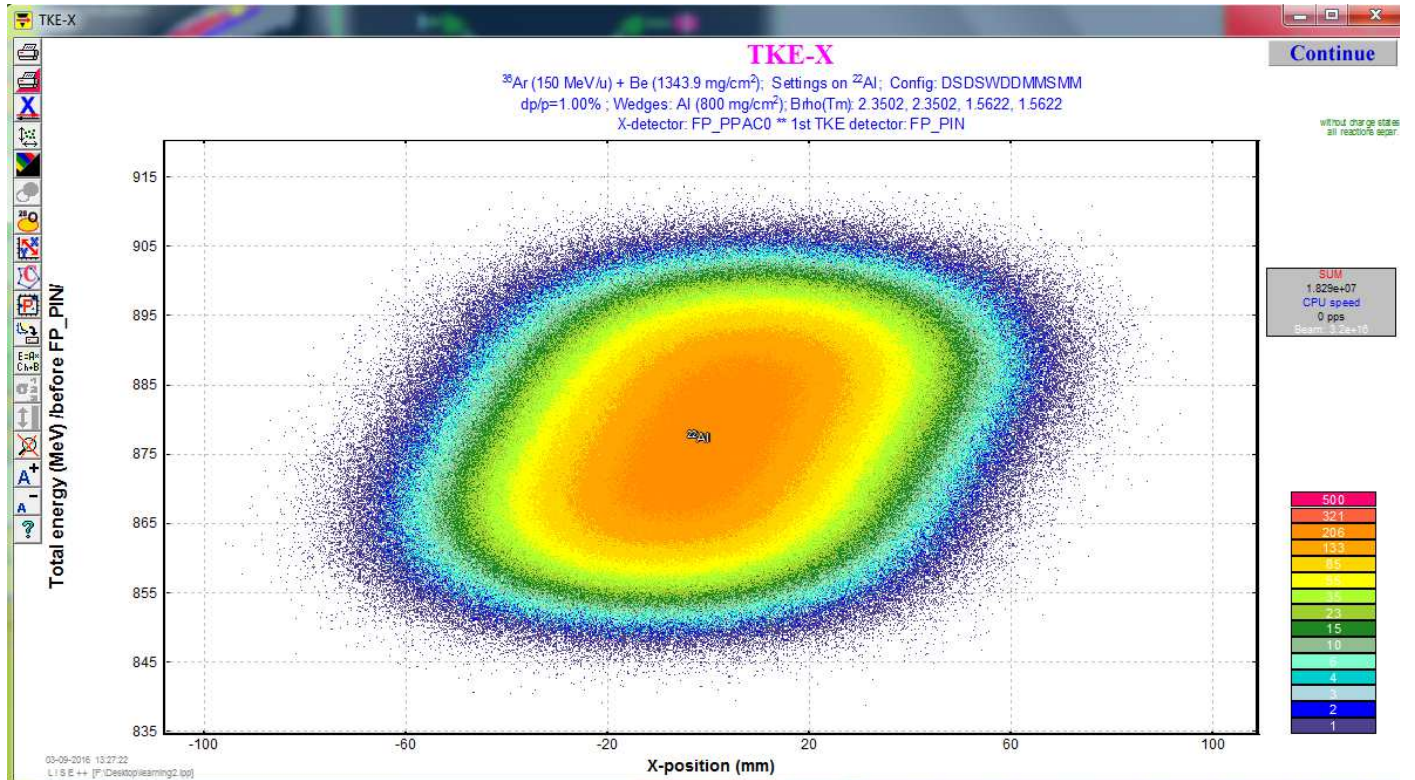

For example, let try to mess up the setting, for example set the angle to -5.

| T 🕘 Target                     | <sup>9</sup> Be<br>1343.9 mg/cm2 |                                                                                                    | 11 1 1 1 1 1 1 1 1 1 1 1 1 1 1 1 1 1 1                                                       |                                                                                                  |
|--------------------------------|----------------------------------|----------------------------------------------------------------------------------------------------|----------------------------------------------------------------------------------------------|--------------------------------------------------------------------------------------------------|
| ST Stripper                    |                                  | 12_wedge                                                                                                    |                                                                                              |                                                                                                  |
| D1<br>S II I1_slits            | Brho<br>2.3502 Tm<br>slits       | Al Density 2.702<br>Calculate reactions<br>in this material                                                                                                    | State Dimension Thickness defect (II)<br>© Solid © mg/cm2 & micron © % 0.3                   | Calculate the Wedge thickness<br>from Previous & Next optical<br>blocks for the setting fragment |
| -100 H +100                    | Brho<br>2.3502 Tm                | Z Element Mass                                                                                                    | C Gas C g/cm2 & mm C micron 8.8823                                                           | Set the spectrometer after<br>this block using changes                                           |
| S []  2_slits<br>-25.5 H +25.5 | AI                               | Image: Image: | Thickness at 0 degrees     C 2960.7698     micron     800 mc/cm2     839.85 thickness mc/cm2 | +29.5 d / R = 0.746                                                                              |
| D3 D3                          | Brho<br>1.5622 Tm<br>Brho        |                                                                                                    | Pegrader profile                                                                             |                                                                                                  |
| M FP_PPAC0                     | Al<br>2 ingion2                  | Compound dictionary                                                                                                    | C Homogeneous                                                                                |                                                                                                  |
| FP_PPAC1 S I FP_slits -7 8 +7  | Al<br>2 mg/cm2<br>slits          | General setting of block                                                                                                    | Curved profile = internal profile =     Custom shape no current profile!                     | Curved profile dialog       Custom shape dialog                                                  |
| -25 V +25                      |                                  |                                                                                                    |                                                                                              |                                                                                                  |

#### Then we see the correlations between position and total kinematic energy.

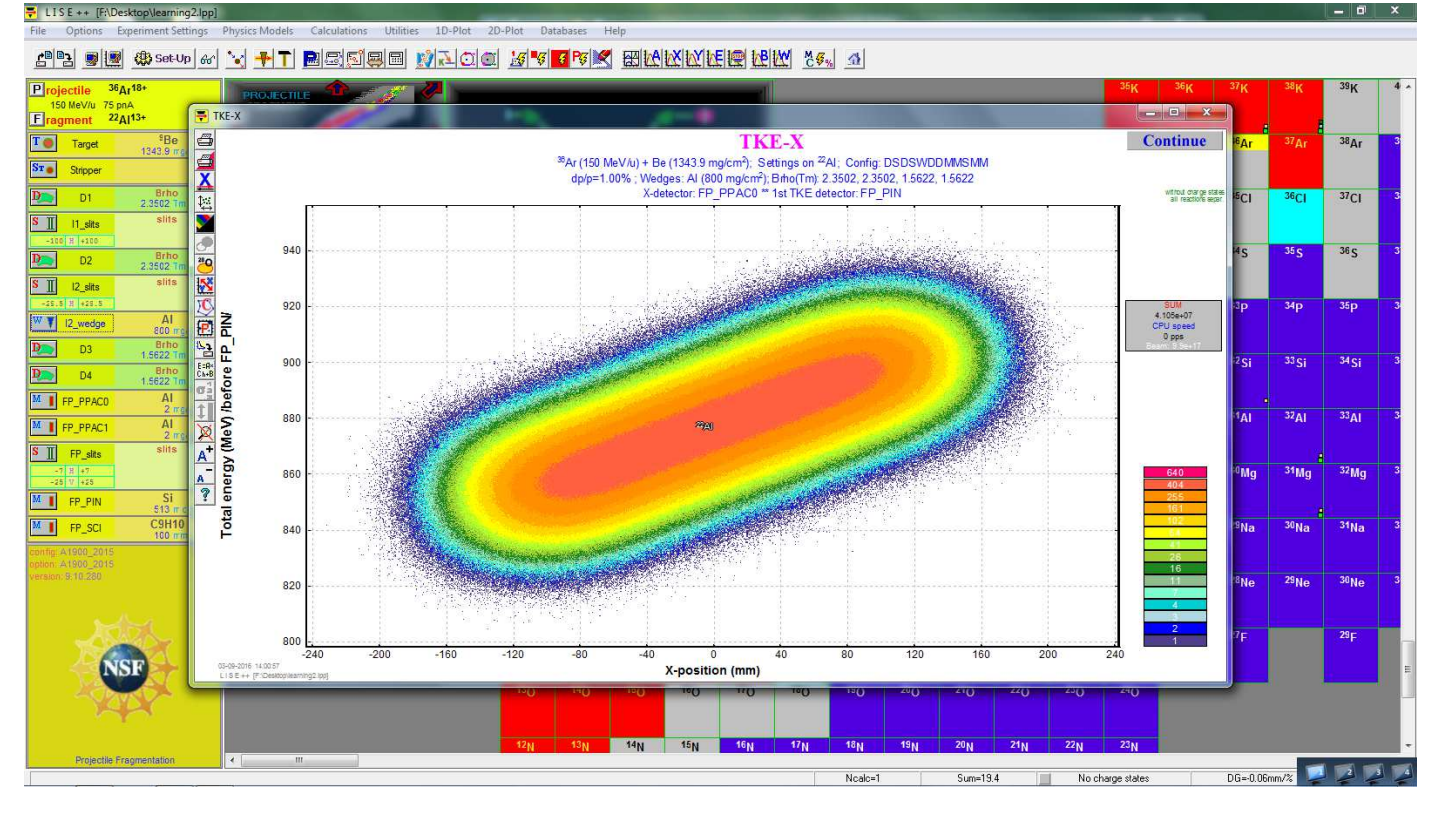

note:

The parameters we frequently change are:

(I) AI wedge thickness (angles),

(II) I2\_slits and FP\_Slits setting,

(III) Be target thickness.

Thinner wedges lead to smaller spot sizes for individual isotopes;

thicker wedges lead to a wider position separation between different isotopes.

Larger I2 slit settings give higher rates (up to limit of 5%) but scarifies the isotopic resolution on the basis of  $\Delta E$ -vs-TOF measurements; settings of 1% or less are usually necessary to maintain particle identification resolution without resorting to particle-by-particle momentum correction techniques.

## **Barney printout**

The NSCL Barney printouts are the beam setting data, and they are available at here.

The following is an example from the beam line to the S3 valut with the S800 spectrograph. We can see the rigidity setting for each beam line segment. These are real setting, not the simulated ones. The last one, Set 8, is the rigidity setting inside the S800 spectrograph. It is usually optimized for the recoils after the reaction of experimentalist's interest. The rigidity in Seg 7 should be the beam energy before the target.

| Bear                                                                                                    | n:  | 86 Kr 14+ | 9    | .37 MeV/1 | nuc | (K500)   | 34+  | 100 Me   | //n | uc (K1200) | Ch  | npr off    |     |
|----------------------------------------------------------------------------------------------------|-----|-----------|------|-----------|-----|----------|------|----------|-----|------------|-----|------------|-----|
| <at< td=""><td>t</td><td>10k&gt; ECR</td><td>, Ap</td><td>ertures:</td><td>SU</td><td>SI 150</td><td>0.0;</td><td>15.0; 15</td><td>. 0</td><td>mm SHVBI:</td><td>19.</td><td>8400 kV</td><td></td></at<> | t   | 10k> ECR  | , Ap | ertures:  | SU  | SI 150   | 0.0; | 15.0; 15 | . 0 | mm SHVBI:  | 19. | 8400 kV    |     |
| K500                                                                                                    | ) a | ,b: 59    | 7 A, | 499 /     | A K | 1200:    | 671  | A, 63    | 2 A | RF: 20.2   | 379 | 90 MHz     |     |
|                                                                                                    |     | A1900 Op  | tics | : L1953I  | Fo  | cus60x30 | .dat | a        |     | •          |     |            |     |
|                                                                                                    |     | Rigidity  |      | Field     |     | Radius   |      | (live)   | D   | ifference  | (Fj | ield*Radiu | ls) |
| Seg                                                                                                    | 0:  | 3.73427   | Tm   |           |     |          |      |          |     |            |     |            |     |
| Seg                                                                                                    | 1:  | 2.40800   | Tm   | 0.77889   | Т   | 3.09161  | m    | 3.09158  | m   | 0.00084    | %   | (2.40802   | Tm) |
| Seg                                                                                                    | 2:  | 2.40800   | Tm   | 0.77844   | Т   | 3.09327  | m    | 3.09336  | m   | -0.00267   | %   | (2.40794   | Tm) |
| Seg                                                                                                    | 3:  | 2.40800   | Tm   | 0.77974   | Т   | 3.08818  | m    | 3.08821  | m   | -0.00100   | %   | (2.40798   | Tm) |
| Seg                                                                                                    | 4:  | 2.40800   | Tm   | 0.77970   | Т   | 3.08819  | m    | 3.08837  | m   | -0.00580   | %   | (2.40786   | Tm) |
| Seg                                                                                                    | 5:  | 2.34690   | Tm   |           |     |          |      |          |     |            |     |            |     |
| Seg                                                                                                    | 6:  | 2.34690   | Tm   |           |     |          |      |          |     |            |     |            |     |
| Seg                                                                                                    | 7:  | 2.34690   | Tm   |           |     |          |      |          |     |            |     |            |     |
| Seg                                                                                                    | 8:  | 2.30271   | Tm   |           |     |          |      |          |     |            |     |            |     |

The rigidity changes between seg 4 and 5, since there is a plastic scintillator there (called XFP) so that the beam energy changes. Meanwhile, there could be another plastic scintillator between Set 5 and 6 (call object scint.). We can put the rigidity at Seg 4 into the D4 value in the LISE++.

Contact: pt10f@my.fsu.edu